# GARMIN

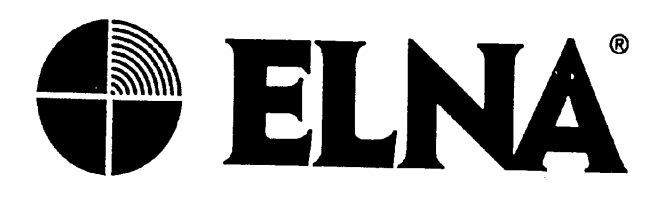

Sehr verehrte Kundin, sehr geehrter Kunde,

Wir danken Ihnen, daß Sie mit dem GARMIN-Gerät einen der leistungsfähigsten GPS-Navigatoren gewählt haben. Sie haben ein Qualitätsprodukt erworben, das durch seine robuste Konstruktion allen normalen Betriebsbedingungen gerecht wird und durch die große Zuverlässigkeit eine hervorragende Stellung einnimmt. Wir sind überzeugt, daß Sie viele Jahre lang Freude an der Nutzung Ihres GARMIN haben werden. Sollten trotz allem Fehler oder Mängel auftreten, setzen Sie sich bitte mit unserer Kundendienstabteilung in Verbindung, die Ihnen gern jederzeit zur Verfügung steht. Sie erhalten ein Gerät komplett mit Antenne und Bedienhandbuch.

# Wir bitten Sie, unbedingt folgende Punkte im Falle einer Fehlfunktion bzw. Reparatur zu beachten:

- Bei Fehlfunktion, bitte das Gerät mit Rechnungskopie und ausgefüllter Garantiekarte einsenden. Sollten uns keine Rechnungskopien vorliegen, gehen wir automatisch von einer kostenpflichtigen Reparatur aus.
- 2. Durch Öffnen, Beschädigen oder unsachgemäße Nutzung des Gerätes erlischt der Gewährleistungsanspruch.
- 3. Wenn das Gerät bei der ELNA geprüft wurde, nicht defekt ist und / oder eine Fehlbedienung vorliegt, entstehen einmalige Überprüfungskosten in Höhe von DM 78.– inkl. MwSt.
- 4. Die Rücksendung der Geräte an Sie erfolgt, sofern nichts anderes vereinbart wurde, grundsätzlich per Nachnahme.
- 5. Nach Ablauf des Gewährleistungszeitraumes berechnen wir Ihnen für einen gewünschten Kostenvoranschlag DM 88,– inkl. MwSt., der auf die Kosten für durchgeführte Reparaturen angerechnet wird.
- 6. Die Gewährleistung erstreckt sich auf das Gerät selbst sowie auf das gesamte technische Zubehör. Akkus sind von der Gewährleistung ausgeschlossen.

ELNA

Elektro-Navigation und Industrie GmbH Kundendienstleitung

# **GARMIN**

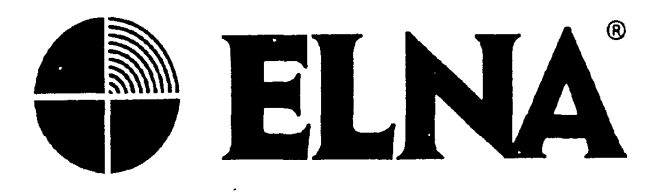

# Ergänzende Hinweise zu den Handbüchern für Garmin GPS-Geräte

#### 1. Simulationsbetrieb:

Um sicherzustellen, daß Sie im Simulationsbetrieb nur mit aktuellen Satellitendaten arbeiten, schaltet das Gerät bei veralteten Daten nach kurzer Zeit ab. Bitte lassen Sie das Gerät dann im Normalbetrieb aufdaten.

#### 2. Beseitigung von Fehlfunktionen durch Störungen:

Durch externe Störeinflüsse kann es zu Fehlfunktionen in Ihrem GPS Gerät kommen. Ein Reset versetzt Ihr Gerät in den "Urzustand".

Achtung: der Reset löscht alle Daten (Satellitendaten, Wegpunkte, Routen)

#### 3. Reset:

Wir empfehlen, regelmäßig Ihre Daten mit der als Option erhältlichen PC-Software PCX5 zu sichern. Ein Reset wird durchgeführt, indem Sie im ausgeschalteten Zustand die MARK- bzw. die CLR-Taste drücken und gedrückt halten, während Sie den GPS-Navigator einschalten.

Aufgrund des Löschens aller Daten benötigt der Empfänger einige Zeit, um die Satellitendaten neu zu empfangen und zu verarbeiten.

#### Hinweis:

#### Antennenkabel von externen Antennen dürfen nicht verkürzt werden!

ELNA Elektro-Navigation und Industrie GmbH Kundendienstleitung

ELV-GAR-BZ

# **GARMIN**.

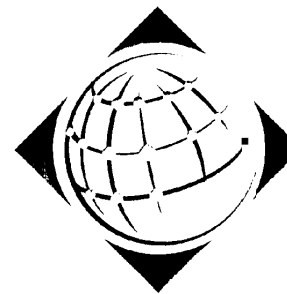

# > MapSpurce

Benutzerhandbuch und Referenz

# Einführung

#### zotizen

# Einführung

### SOFTWARELIZENZVERTRAG

DIESE SOFTWARE IST EIGENTUM DER GARMIN CORPORATION ("GARMIN") UND DURCH URHEBERRECHT UND INTERNATIONALE URHEBERRECHTSVEREINBARUNGEN GESCHÜTZT. DIESE SOFTWARE WIRD LIZENSIERT, NICHT VERKAUFT. DIESE SOFTWARE WIRD GEMÄSS DEN FOLGENDEN LIZENZBEDINGUNGEN, DIE BESTIMMEN, WAS SIE MIT DEM PRODUKT MACHEN DÜRFEN UND EINSCHRÄNKUNGEN BEZÜGLICH GARANTIEN UND/ODER RECHTSMITTELN ENTHALTEN, ZUR VERFÜGUNG GESTELLT.

WICHTIG: LESEN SIE DIESE LIZENZ VOR VERWENDUNG DES PRODUKTS SORGFÄLTIG. DURCH INSTALLATION, KOPIE ODER SONSTIGE VERWENDUNG DIESES PRODUKTES ZEIGEN SIE AN, DASS SIE DIESE LIZENZ GELESEN UND IHR ZUGESTIMMT HABEN. FALLS SIE IHR NICHT ZUSTIMMEN, GEBEN SIE DAS VOLLSTÄNDIGE PRODUKT BINNEN 10 TAGEN AB KAUFDATUM AN GARMIN INTERNATIONAL, INC. CUSTOMER SERVICE, 1200 EAST 151st STREET, OLATHE, KS 66062, USA GEGEN ERSTATTUNG DES KAUFPREISES ZURÜCK.

1. LIZENZ: GARMIN ("wir" oder "uns") stellt Ihnen einen Datenträger mit Computersoftware (das "Programm") zur Verfügung, zu dem auch digitale kartographische Daten und "Online"- oder elektronische Dokumentation gehören kann samt gedruckten Materialien (als Gesamtheit das "Produkt" genannt) und gewährt Ihnen eine limitierte nicht exklusive Lizenz zur Verwendung des Programms in Übereinstimmung mit den Bedingungen dieser Lizenzvereinbarung. Das Urheberrecht und alle anderen Rechte am Produkt verbleiben bei uns. Sie müssen den Urheberrechtshinweis oder sonstige, am Produkt angebrachte Hinweise auf allen von Ihnen angefertigten Kopien reproduzieren.

2. SIE SIND BERECHTIGT: a) eine Kopie des Produkts auf einem einzelnen Computer oder in einem Netzwerk zu installieren und zu benutzen. Diese Kopie darf zu einem beliebigen Zeitpunkt nur von einem Anwender genutzt werden. Falls Sie das Produkt mit mehreren Anwendern gleichzeitig verwenden wollen, benötigen Sie für jeden Anwender eine zusätzliche Lizenz. b) eine Kopie des Produkts für Archiv- oder Sicherungszwecke anzulegen. c) eine Kopie des Produkts auf einem Zweit- oder tragbaren Computer zu verwenden, sofern diese Kopie niemals zur gleichen Zeit wie auf Ihrem Hauptcomputer geladen wird. d) das Produkt an einen Dritten zu übertragen, wenn Sie sämtliche Rechte aus dieser Lizenz mitübertragen, die Verwendung des Produkts einstellen, alle Kopien (einschließlich der auf Festplatten erstellten) zu löschen oder zu vernichten, die Sie während der Produktnutzung angefertigt haben, und sicher stellen, dass die dritte Person den Bedingungen dieser Lizenz zustimmt.

3. SIE SIND NICHT BERECHTIGT: a) Kopien des Produkts in Abweichung von der Ausnahmegenehmigung in Abschnitt 2 dieser Lizenz anzufertigen. b) das Produkt zu übersetzen, rückzuentwickeln, dekompilieren oder disassemblieren, sofern die vorstehende Beschränkung durch anwendbares Recht nicht ausdrücklich verboten wird. c) das Produkt mit Ausnahme der Bestimmungen des vorstehenden Abschnitts 2 (d) zu vermieten, an andere zu leasen, verleihen, Unterlizenzen zu vergeben, es zu verteilen, übergeben oder übertragen. d) das Produkt zu modifizieren oder das gesamte Produkt oder Teile des Produkts mit einem anderen Programm zu vereinen.

4. DAUER: Diese Lizenz gilt für die gesamte Nutzungsdauer des Produkts durch Sie. Die Lizenz erlischt jedoch automatisch und ohne Benachrichtigung durch GARMIN, wenn Sie gegen eine ihrer Bestimmungen oder Bedingungen verstoßen. Sie stimmen zu, bei Erlöschen der Lizenz sämtliche

Kopien des Produkts zu vernichten. Die in der Folge genannten Einschränkungen von Garantien und Haftung bleiben auch nach einem Erlöschen der Lizenz in Kraft.

5. EINSCHRÄNKUNG VON GARANTIEN UND HAFTUNG: DAS PRODUKT WIRD WIE BESEHEN OHNE IRGENDEINE AUSGEDRÜCKTE ODER IMPLIZIERTE GARANTIE ODER BEDINGUNG, EINSCHLIESSLICH ABER NICHT AUSSCHLIESSLICH DER GARANTIEN DER WIRTSCHAFTLICHEN QUALITÄT, NUTZBARKEIT ODER EIGNUNG FÜR EINEN BESTIMMTEN ZWECK ODER AUS GESETZ, STATUT, HANDELSBRAUCH ODER VERFAHRENSWEISE. ZUR VERFÜGUNG GESTELLT. SIE NEHMEN DIE GESAMTE GEFAHR BEZÜGLICH DER ERGEBNISSE UND LEISTUNG DES PRODUKTS AN. WEDER WIR NOCH UNSERE HÄNDLER ODER LIEFERANTEN SIND IHNEN ODER ANDEREN PERSONEN ODER ENTITÄTEN GEGENÜBER FÜR INDIREKTE. ZUFÄLLIGE, BESONDERE ODER FOLGESCHÄDEN JEDER ART. EINSCHLIESSLICH ABER NICHT AUSSCHLIESSLICH VERMÖGENSSCHÄDEN. ENTGANGENEM GEWINN, DATENVERLUST ODER BESCHÄDIGUNG ODER KOMMERZIEL-LEN ODER WIRTSCHAFTLICHEN VERLUST VERANTWORTLICH. SELBST WENN WIR AUF DIE MÖGLICHKEIT EINES SOLCHEN SCHADENS HINGEWIESEN WURDEN ODER DIESE VORHERSEHBAR SIND. DES WEITEREN SIND WIR NICHT FÜR ANSPRÜCHE DRITTER VERANTWORTLICH UND/ODER ZUSTÄNDIG. UNSERE GESAMTHAFTUNG IHNEN GEGENÜBER IST AUF DEN VON IHNEN FÜR DAS PRODUKT GEZAHLTEN PREIS BEGRENZT. DIE EINSCHRÄNKUNGEN IN DIESEM ABSCHNITT GELTEN UNABHÄNGIG DAVON, OB DER ANGEBLICHE BRUCH ODER FEHLER EINE GRUNDBEDINGUNG ODER -VEREINBARUNG BETRIFFT ODER ES SICH UM EINEN FUNDAMENTALEN BRUCH HANDELT. EINIGE STAATEN/LÄNDER VERBIETEN DEN AUSSCHLUSS ODER DIE EINSCHRÄNKUNG DER HAFTUNG FÜR FOLGE- ODER ZUFÄLLIGE SCHÄDEN. SO DASS DIE OBEN ANGEFÜHRTEN EINSCHRÄNKUNGEN FÜR SIE MÖGLICHERWEISE NICHT GELTEN.

6. EINGESCHRÄNKTE RECHTE: Falls dieses Produkt durch oder für die US-Regierung erworben wird, wird es mit Eingeschränkten Rechten zur Verfügung gestellt. Die Verwendung, Duplizierung oder Offenlegung durch die US-Regierung unterliegt fallweise den Einschränkungen gemäß der Klausel The Rights in Technical Data and Computer Software, Unterabsatz (c)(1)(ii), DFARS 252.227-7013 oder Unterabsätzen (c)(1) und (2) der Commercial Computer Software - Restricted Rights, 48 CFR 52.227- 19 oder Absatz 18- 52.227- 86(d) des NASA Supplement to the FAR. Der Vertragspartner/Hersteller ist GARMIN International, Inc., 1200 E. 151st Street, Olathe, KS 66062, USA.

7. EXPORTBESCHRÄNKUNGEN: Sie stimmen zu, das Produkt nicht entgegen den Exportbeschränkungen der Vereinigten Staaten von Amerika in ein Land zu exportieren oder zu reexportieren.

8. ALLGEMEINES: Diese Lizenz umfasst sämtliche Vereinbarungen zwischen uns und ersetzt jede andere Vereinbarung oder Abrede, mündlich oder schriftlich, und kann nur durch schriftliche Vereinbarung geändert werden. Diese Lizenz unterliegt dem Recht des Staates Kansas, Vereinigte Staaten von Amerika, und soll darunter ausgelegt werden. Falls eine Bestimmung dieser Lizenz von einem zuständigen Gericht für ungültig, illegal oder nicht durchführbar erklärt wird, soll diese Bestimmung aus der Lizenz gestrichen werden, während die anderen Bestimmungen vollständig in Kraft bleiben.

# Einführung

#### SOFTWARELIZENZVERTRAG

# Einführung

# VORSICHT

Eines der Ziele GARMINs ist, seinen Kunden die vollständigste und genaueste Kartenbasis zu liefern, die zu vernünftigen Preisen verfügbar ist. Wir verwenden eine Kombination aus staatlichen und kommerziellen Datenquellen, die wir in unserer Produktliteratur und Copyright-Meldungen entsprechend kenntlich machen, sofern nötig.

Praktisch jede Datenquelle enthält bis zu einem gewissen Grad ungenaue oder unvollständige Daten. Dies gilt insbesondere außerhalb der Vereinigten Staaten von Amerika, wo vollständige und genaue digitale Daten entweder nicht oder nur zu unangemessen hohen Preisen verfügbar sind.

Wenn in den Datenquellen ein Merkmal oder Objekt fehlt, an falscher Stelle oder mit fehlerhafter Bezeichnung dargestellt wird, ist dieses auch in der GARMIN-Kartographie so. Jedes Produkt besitzt Stärken und Schwächen und nicht jedes ist für jeden Zweck geeignet, Bedenken Sie dies bitte, wenn Sie die Vorteile der Kartographie nutzen und genießen.

GARMIN ermuntert seine Kunden, in unseren elektronischen Karten gefundene Fehler anhand des Online-Fehlerformulars auf unseren Internetseiten (www.garmin.com) im Bereich "Cartography" zu melden.

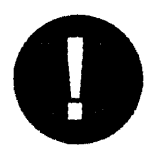

VORSICHT

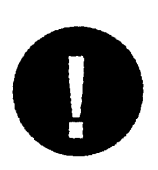

ES OBLIEGT ALLEIN DEM ANWENDER, DIESES PRODUKT UMSICHTIG ZU GEBRAUCHEN. DIESES PRODUKT IST NUR ALS REISEHILFE GEDACHT UND NICHT ZUR ERLANGUNG GENAUER RICHTUNGS-, ENTFERNUNGS-, ORTS- ODER TOPOGRAPHISCHER MESSUNGEN. Vielen Dank, dass Sie sich für GARMIN MapSource entschieden haben! — MapSource ist das Programm zur vollständigen Verwaltung Ihres GARMIN GPS-Empfängers. MapSource bietet geographische Daten auf CD-ROM, mit denen Sie die Basiskarte Ihres GARMIN GPS erweitern können. Mit MapSource Version 3.00 können Sie bestehende Wegpunkte, Routen und Kursaufzeichnungen auf der graphischen Karte betrachten oder schnell neue Wegpunkte oder Routen per Mausklick erstellen. Die Bearbeitung und Verwaltung Ihrer Wegpunkte und Routen wird mit MapSource zum Vergnügen. Dieses Handbuch ist zu Ihrer Bequemlichkeit in fünf Abschnitte unterteilt:

Die **Einführung** gibt einen schnellen Einblick in MapSource und enthält das Inhaltsverzeichnis sowie wichtige Informationen zum Gebrauch der MapSource-Daten.

Im Abschnitt **Grundlagen** werden Sie durch die Installation von MapSource geführt und erhalten eine Beschreibung der Programmoberfläche.

Die **Einführungstour** begleitet Sie durch die Grundfunktionen von Map-Source.

Die Funktionsbeschreibung bietet detaillierte Beschreibungen der einzelnen Merkmale von MapSource.

In den Anhängen finden Sie die Übersicht der Tastenkombinationen in MapSource und den Index. Falls Sie Probleme beim Installieren von MapSource oder Fragen zum Programm haben, wenden Sie sich an GARMINs Kundenbetreuung:

+1 (913) 397-8200

Montag - Freitag, 8:00 - 17:00 Central Time (MEZ minus 7 Stunden)

oder per E-Mail sales@garmin.com

Wir hoffen, dass Sie Freude an MapSource haben werden und bedanken uns nochmals, dass Sie sich für GARMIN entschieden haben!

# Einführung

### Kundenbetreuung

# Einführung

# Inhaltsverzeichnis

| Abschnitt 1 : Einführung i-viji                             |
|-------------------------------------------------------------|
| Vorsichtiv                                                  |
| Softwarelizenzvertragii-iii                                 |
| Kundenbetreuungv                                            |
| Abschnitt 2 : Grundlagen 1-6                                |
| Kompatibilität                                              |
| Verwaltung von Wegpunkten, Routen und Kursaufzeichnungen. 1 |
| Kartenübertragung 1                                         |
| Installation und Entfernung des Programms                   |
| Mindestsystemanforderungen 1                                |
| So installieren Sie die MapSource-Software:                 |
| So entfernen Sie MapSource von Ihrem System:                |
| GPS-Empfänger an einen Computer anschließen 2               |
| Wo ist was in MapSource                                     |
| Die Symbolleisten in MapSource 2                            |
| Symbolleiste Datei                                          |
| Symbolleiste Bearbeiten 3                                   |
| Symbolleiste Ansicht 4                                      |
| Symbolleiste Extras                                         |
| Registerlisten 5                                            |
| Die graphische Karte 5                                      |
| Statusleiste 6                                              |
| Abschnitt 3 ; Einführungstour                               |
| Wegpunkte                                                   |
| Wegpunktinformationen betrachten                            |
| Wegpunkteigenschaften bearbeiten                            |
| Was Sie über Wegpunkteigenschaften wissen sollten           |
| Wegpunkt mit dem Wegpunktwerkzeug erstellen                 |
| Wegpunkt mit dem Auswahlwerkzeug verschieben                |
| Routen                                                      |
| Route mit dem Routenwerkzeug erstellen                      |
| Route erweitern                                             |
| Route löschen 10                                            |
| Kartensätze                                                 |
| Kartensatz erstellen 11                                     |
| Karten löschen 11                                           |

#### Kurse

| 14100                                                    |      |
|----------------------------------------------------------|------|
| Kursaufzeichnung betrachten                              | 12   |
| Datenübertragung                                         |      |
| Daten zum GPS übertragen                                 | 12   |
| Datentyp für die Übertragung aus- oder abwählen          | 12   |
| Daten vom GPS in MapSource übertragen                    | 13   |
| Abschnitt 4: Funktionsbeschreibung 14                    | -34  |
| Menü Datei 1                                             | 4-15 |
| Menü Bearbeiten 1                                        | 6-17 |
| Menü Ansicht 1                                           | 8-19 |
| Menü Extras                                              | 20   |
| Graphische Karte verschieben                             | 21   |
| Element auf der graphischen Karte wählen                 | 21   |
| Karte zum Kartensatz hinzufügen                          | 22   |
| Karte aus dem Kartensatz entfernen                       | 22   |
| Richtungswinkel & Entfernung bestimmen                   | 22   |
| Menü Hilfe                                               | 23   |
| Wegpunkte erstellen                                      |      |
| Wegpunkte mit dem Wegpunktwerkzeug erstellen             | . 23 |
| Wegpunktwerkzeug auswählen                               | 23   |
| Wegpunkt auf der graphischen Karte erstellen             | 24   |
| Wegpunkt über Wegpunkteigenschaften erstellen            | . 24 |
| Wichtige Punkte                                          | 24   |
| Wegpunkt bearbeiten                                      |      |
| Wegpunkt auf der graphischen Karte verschieben           | . 26 |
| Wegpunkte löschen                                        | 26   |
| Wegpunkt auf der Karte oder im Register Wegpunkt löschen | 26   |
| Routen erstellen                                         |      |
| Route mit dem Routenwerkzeug erstellen                   | 27   |
| Routenwerkzeug auswählen                                 | 27   |
| Route über die Routeneigenschaften erstellen             | 27   |
| Wegpunkte zur Route hinzufügen                           | 27   |
| Route benennen                                           | 28   |
| Route umkehren                                           | 28   |

# Einführung

# Inhaltsverzeichnis

\$

;

# Einführung

# Inhaltsverzeichnis

| Route mit dem Auswahlwerkzeug bearbeiten 2                   | 28 |
|--------------------------------------------------------------|----|
| Wegpunkte zu einer bestehenden Route hinzufügen 2            | 28 |
| Route erweitern                                              | 28 |
| Wegpunkt aus einer Route entfernen                           | 29 |
| Route über die Routeneigenschaften bearbeiten.               | 29 |
| Kartensätze erstellen und verwenden                          |    |
| Was ist ein Kartensatz 3                                     | 30 |
| Wählen einer regionalen Karte mit dem Kartenwerkzeug         | 30 |
| Abwählen einer regionalen Karte mit dem Kartenwerkzeug 3     | 31 |
| Abwählen von Regionalkarten in der Registerliste Karten 3    | 31 |
| Kartensatz benennen                                          | 51 |
| So benennen Sie einen Kartensatz um-                         | 51 |
| Datenübertragung                                             | -  |
| So übertragen Sie MapSource-Daten zum GPS:                   | 32 |
| So übertragen Sie Daten vom GPS zu MapSource:                | 32 |
| MapSource-Dokument speichern                                 | 33 |
| MapSource-Dokumente                                          |    |
| MapSource-Dokument speichern                                 | 3  |
| Öffnen eines zuvor gespeicherten Dokuments                   | 3  |
| So öffnen Sie ein zuvor gespeichertes MapSource-Dokument: .3 | 3  |
| GARMIN PCX5-Datendatei importieren                           | 3  |
| So importieren Sie GARMIN PCX5-Daten:                        | 3  |
| Graphische Karte drucken 3                                   | 4  |
| Abschnitt 5: Anhänge                                         | 6  |
| Anhang A-Legenden 35-3                                       | 8  |
| Anhang B-Tastenkombinationen                                 | 9  |
| Anhang C-Index                                               | 6  |

#### Kompatibilität

#### Verwaltung von Wegpunkten, Routen und Kursaufzeichnungen

MapSource ist kompatibel zu allen GARMIN GPS-Systemen mit Ausnahme der Modelle der Baureihe GPS 100 (einschließlich GPS 100AVD, GPS 100MRN, GPS100MIL und SRVY II) sowie der Aufbau-Luftfahrtprodukte.

#### Kartenübertragung

Diese Funktion wird nicht von allen GARMIN GPS-Systemen unterstützt. Bitte sehen Sie in Ihrem GPS-Handbuch nach, ob Ihr Gerät diese Funktion unterstützt.

#### Installation und Entfernung des Programms

#### Mindestsystemanforderungen

IBM-kompatibler PC mit Pentium-Prozessor, 16 Megabyte RAM, CD-ROM-Laufwerk, Maus oder anderes Zeigegerät, Grafikkarte mit 256 Farben (24-Bit Farbtiefe empfohlen) und Monitor mit Auflösung ab 640 x 480, bis zu 20 Megabyte freier Festplattenspeicher. MapSource benötigt ein 32-Bit-Betriebssystem wie Windows 95, Windows 98 oder Windows NT 4.0.

#### Installieren der MapSource-Software:

1. Legen Sie die MapSource-CD-ROM in das CD-ROM-Laufwerk Ihres Computers ein.

2. Die Installation sollte automatisch gestartet und ein Titelbild angezeigt werden. Falls das Programm nicht automatisch startet, klicken Sie auf **Start** und wählen dort "**Ausführen...**"; geben Sie dann Laufwerksbuchstaben Ihres CD-ROM-Laufwerks gefolgt von "setup" ein (z. B. "d:setup") und drücken Sie die **Eingabetaste.** 

3. Folgen Sie den Anweisungen auf dem Bildschirm.

4. Falls Sie mehrere MapSource-Produkte erworben haben, wiederholen Sie für jede zusätzlichen CD-ROM Schritt I-3.

# Grundlagen

# MapSource installieren

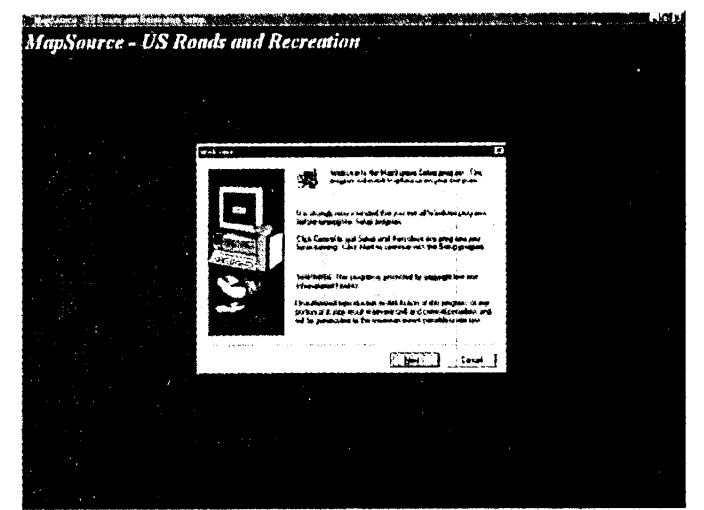

#### Begrüßungsbildschirm der Installation

| Run           |                                                                               | Ŷ×        |
|---------------|-------------------------------------------------------------------------------|-----------|
|               | Type the name of a program, folder, or docum<br>Windows will open it for you. | nent, and |
| <u>O</u> pen: | d:\setup<br>☞ Run in Separate Memory,Space                                    | <u> </u>  |
|               | OK Cancel                                                                     | Browse    |

#### Dialogfeld ,Ausführen'

# Grundlagen

#### GPS-Empfänger an einen Computer anschließen

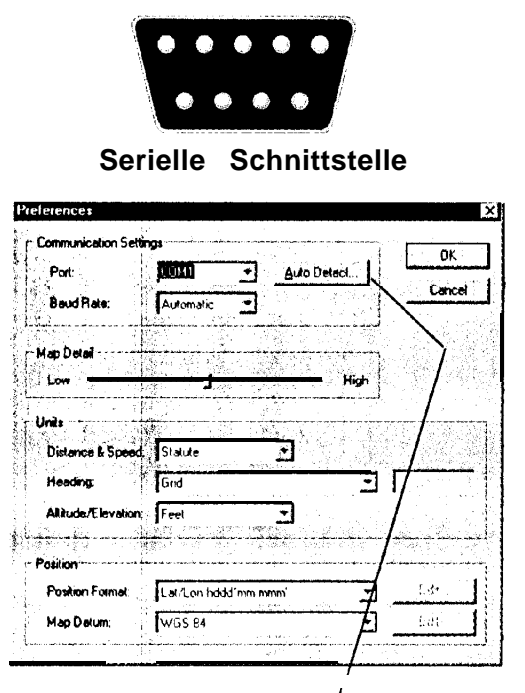

#### Automatische Erkennung

MapSource kann die Schnittstelle, an der das GPS angeschlossen ist, automatisch erkennen. Wenn MapSource das GPS gefunden hat, klicken Sie auf ,OK', um die Schnittstelle zu bestätigen. Der GPS-Empfänger muss eingeschaltet sein, damit MapSource ihn finden kann.

#### So entfernen Sie MapSource von Ihrem System:

1. Klicken Sie auf **Start** und wählen Sie **dort "Einstellungen**", dann **"Systemsteuerung"**.

2. Wählen Sie in der Systemsteuerung "Software", markieren *Sie Map-*Source und klicken Sie auf *"Hinzufügen/Entfernen"*.

#### GPS-Empfänger an einen Computer anschließen

Verbinden Sie Ihren GPS-Empfänger über ein PC-interfacekabel mit einer seriellen Schnittstelle Ihres Computers. Damit MapSource das GPS automatisch am COM-Port erkennt, müssen Sie in den Voreinstellungen die Funktion 'Autom. Erkennung' wählen.

#### Wo ist was in MapSource

#### Die Symbolleisten in MapSource

MapSource besitzt vier Symbolleisten namens ,Datei', ,Bearbeiten', ,Ansicht' und ,Extras', mit denen Sie schnell auf viele Menüfunktionen zugreifen können.

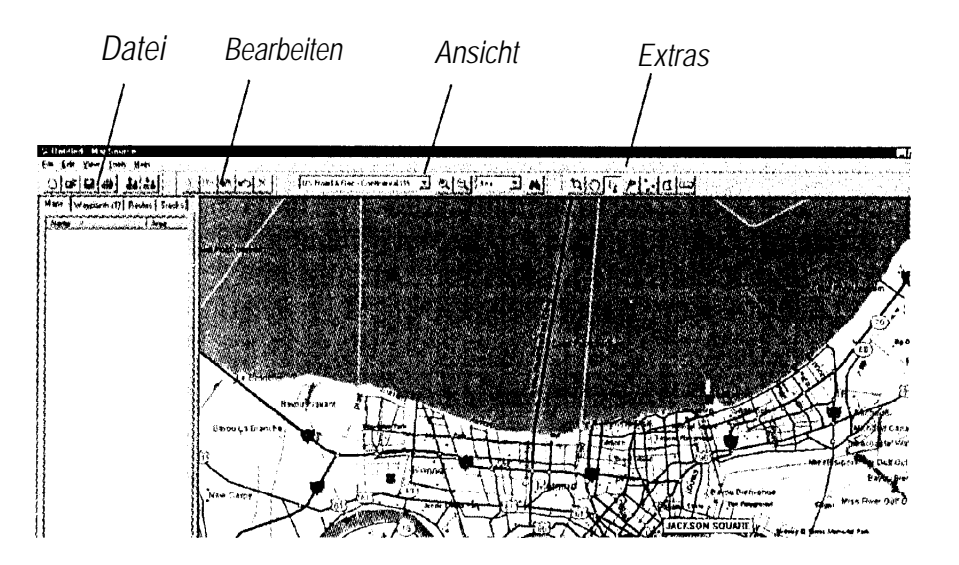

#### Symbolleiste Datei

Die Symbolleiste Datei enthält Elemente aus dem Menü Datei. Sie können ein neues Dokument erstellen, ein vorhandenes Dokument öffnen, ein Dokument speichern, ein Dokument vom GPS laden, ein Dokument auf dem GPS speichern oder die Kartengraphik drucken. Detaillierte Informationen finden Sie auf Seite 14 unter "Menü Datei".

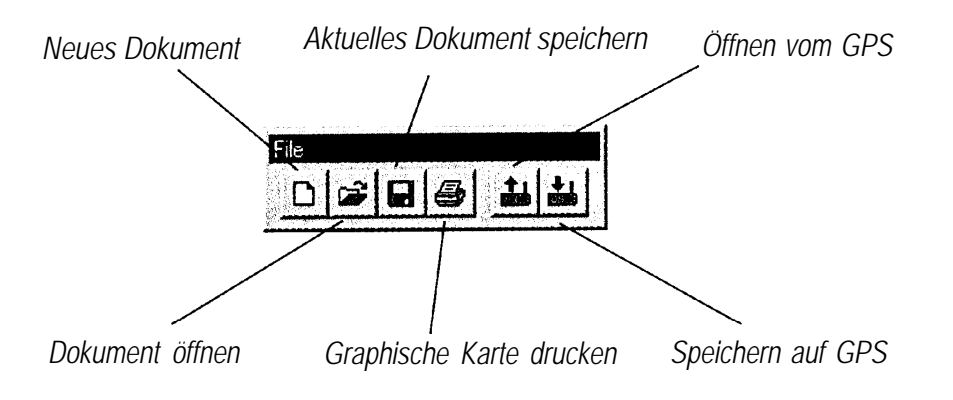

#### Symbolleiste Bearbeiten

Die Symbolleiste Bearbeiten enthält Elemente aus dem Menü Bearbeiten. Sie können den letzten Befehl rückgängig machen, die Funktionen Ausschneiden, Kopieren und Einfügen verwenden oder markierte Elemente löschen. Detaillierte Informationen finden Sie auf Seite 16 unter "Menü Bearbeiten".

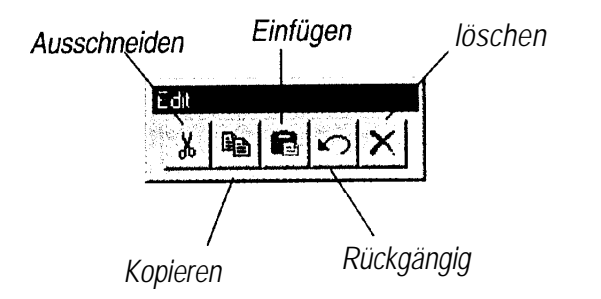

# Grundlagen

### Wo ist was in MapSource

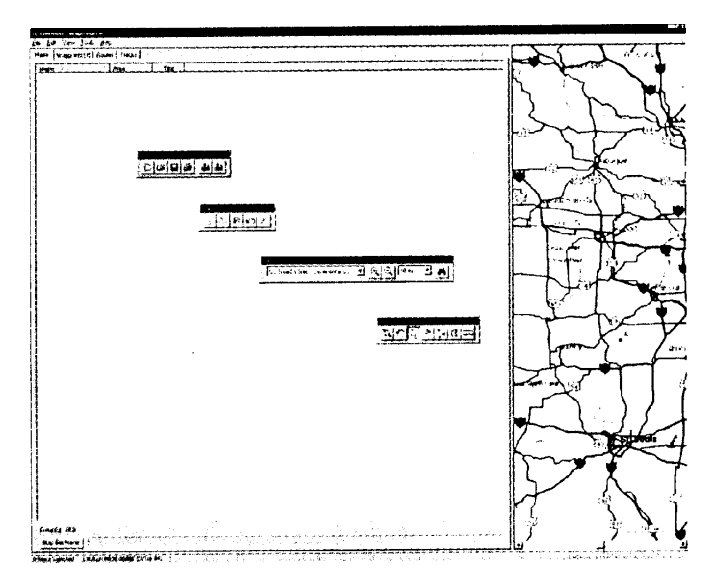

#### Symbolleisten lösen

Die Symbolleisten Datei, Bearbeiten, Ansicht und Extras können gelöst und nach Belieben unverankert im Anwendungsfenster verschoben werden. Um eine Symbolleiste zu lösen, platzieren Sie den Mauszeiger über einem freien Bereich der Symbolleiste. Nun drücken Sie die linke Maustaste und halten diese gedrückt, während Sie die Symbolleiste an eine andere Stelle ziehen. Um sie wieder an die Anfangsposition zu bringen, ziehen Sie die Symbolleiste an den oberen Rand des Anwendungsfensters.

# Grundlagen

# Wo ist was in MapSource

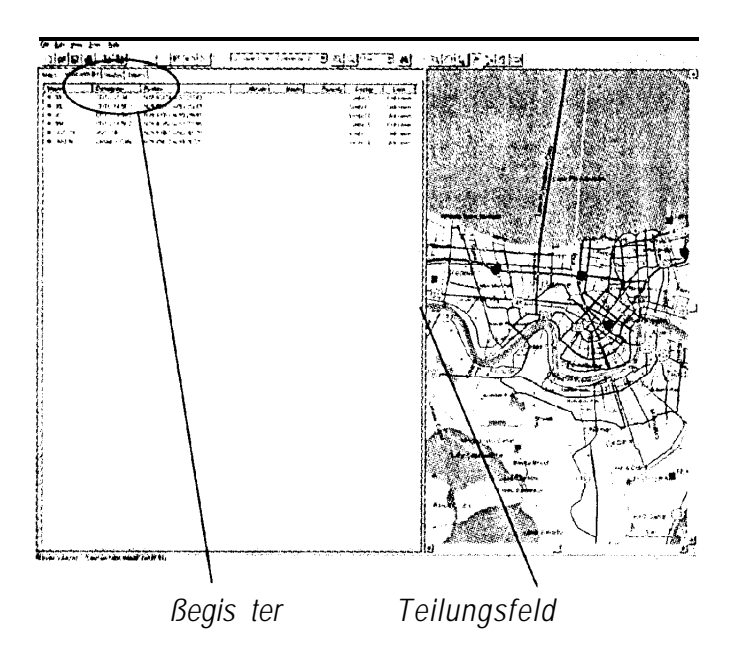

#### Registerlisten

Das Register bestimmt den anzuzeigenden Datentyp. Um alle Da ten zu sehen, müssen Sie möglicherweise die Position des Teilungsfeldes ändern. Sie können das Teilungsfeld bewegen, indem Sie es anklicken, die linke Maustaste gedrückt halten und es dann an eine neue Position ziehen.

#### Symbolleiste Ansicht

Die Symbolleiste Ansicht enthält Elemente aus dem Menü Ansicht. Sie können einen Bereich zum Darstellen wählen, Hereinzoomen, Herauszoomen, einen bestimmten Zoommaßstab wählen oder eine Stadt suchen, die Sie auf der graphischen Kartendarstellung betrachten möchten.

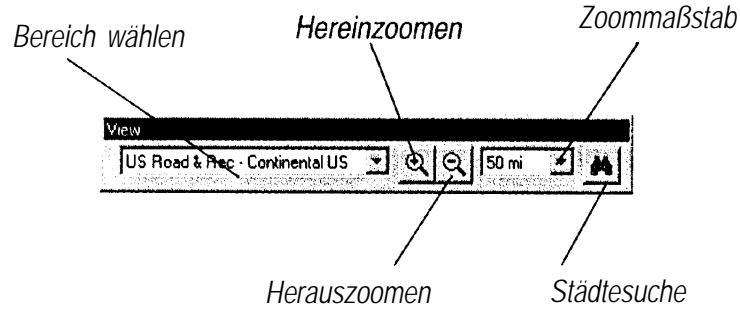

#### Symbolleiste Extras

Die Symbolleiste Extras enthält Elemente aus dem Menü Extras. Sie können die Werkzeuge Zoom, Hand, Auswahl, Wegpunkt, Route, Karte und Richtungswinkel & Entfernung direkt wählen. Detaillierte Informationen finden Sie auf Seite 20 unter "Menü Extras".

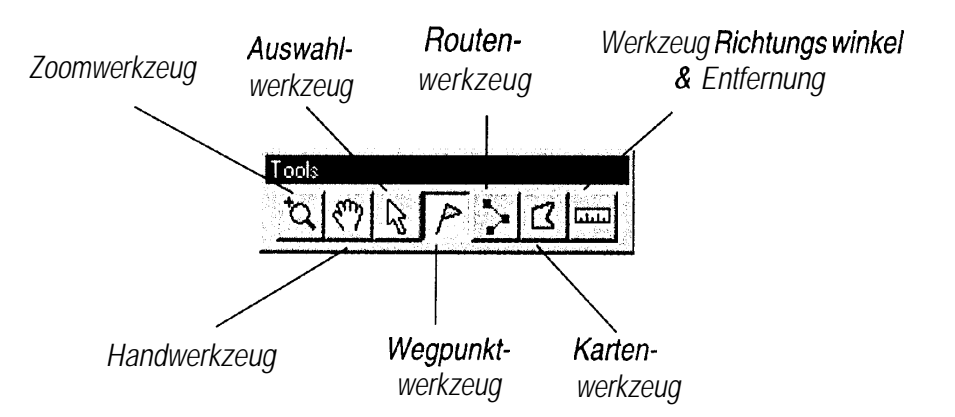

#### Registerlisten

Die Datenregister befinden sich auf der linken Seite der Anzeige. Wenn ein Register gewählt ist, werden die Daten des Elements in Listenform angezeigt. Wenn Daten erzeugt oder vom GPS übertragen werden, wird die Registerliste des Datenelements automatisch aktualisiert. Jedes Register enthält ein Inhaltsverzeichnis. Die Registerliste ermöglicht Ihnen, Elemente zum Betrachten oder Bearbeiten auf einfache Art und Weise zu wählen. In den Registerlisten angezeigte Daten können nach den Spaltentiteln sortiert werden. Um die Daten nach einer bestimmten Spalte zu Sortieren, klicken Sie auf den Spaltentitel. Ein Pfeil, der die Sortierreihenfolge (aufwärts oder abwärts) angibt, erscheint.

#### Die graphische Karte

Die graphische Karte zeigt den Bereich der Welt, der momentan in der **Bereichsauswahlbox** gewählt ist. Sie können herein- und herauszoomen und den Ausschnitt auf verschiedene Teile des gewählten Bereichs verschieben. Bei großen Zoommaßstäben werden weniger Detaildaten angezeigt. Bei kleineren Zoommaßstäben sehen Sie die detaillierten Kartenobjekte, die zu Ihrem GPS übertragen werden können, wenn es diese Funktion unterstützt.

Nutzen Sie zum Verschieben der graphischen Karte die Bildlaufleisten oder die Pfeiltasten. Mit **BildAuf** und **BildAb** verschieben Sie das Kartenfenster um seine Höhe nach oben oder unten. Wenn Sie beim Drücken einer Pfeiltaste die Taste Strg gedrückt halten, wird das Fenster um seine eigene Höhe bzw. Breite verschoben (nach oben, unten, links oder rechts).

# Grundlagen

#### Wo ist was in MapSource

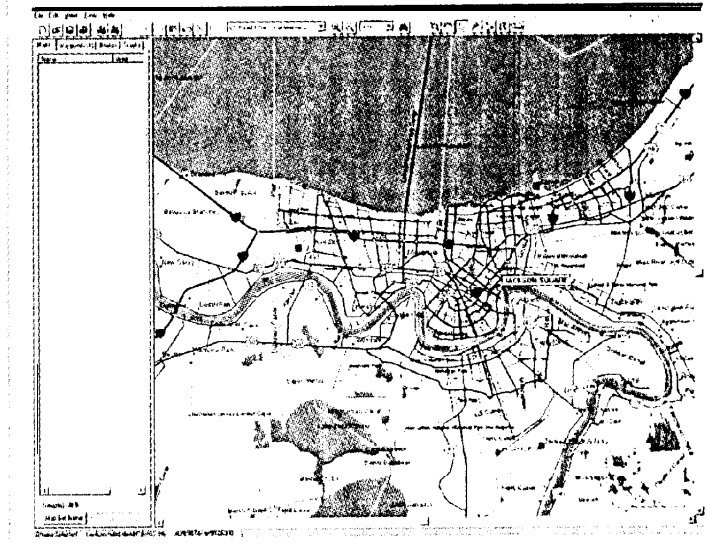

Graphische Karte

# Grundlagen

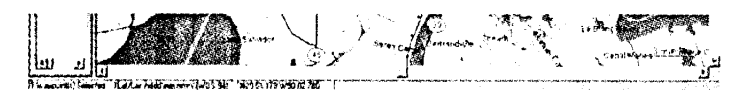

Statusleiste

#### Statusleiste

Die Statusleiste erstreckt sich über den unteren Rand des MapSource-Fensters. Die Statusleiste enthält Informationen zum momentanen Befehl. Die Statusleiste kann folgende Informationen anzeigen:

1. Breite und Länge des Mauszeigers, wenn sich die Maus auf der graphischen Karte befindet (unabhängig vom gewählten Werkzeug).

2. Die Anzahl der in der Registerliste gewählten Registerelemente.

3. Das in den Voreinstellungen aktuell gewählte Positionsformat und Kartendatum.

4. Den Namen und die ungefähre Größe der geographischen Kartengrenze, die zur Zeit auf der graphischen Karte markiert ist.

5. Falls das Werkzeug Richtungswinkel & Entfernung gewählt ist, werden Entfernung und Richtung von einem Startpunkt aus in der rechten Hälfte der Statusleiste angezeigt.

#### **Eine Tour durch MapSource**

Diese Tour zeigt Ihnen die Grundfunktionen von MapSource. Sie können detaillierte Beschreibungen der Werkzeuge und Funktionen im Referenzteil dieses Handbuchs finden.

Diese Tour geht davon aus, dass MapSource installiert ist, die Werkseinstellungen nicht geändert wurden und Ihr GPS-Empfänger mit einem seriellen Anschluss Ihres Computers verbunden ist.

Starten Sie MapSource mit einem Doppelklick auf das MapSource-Symbol auf Ihrem Desktop. Um einen Kartenbereich aus den geladenen **MapSource-Daten** zu betrachten, wählen Sie im Menü Ansicht den Eintrag Bereich und wählen einen Bereich, der den Osten Zentralamerikas enthält. Um mehr Kartendetails zu sehen, wählen Sie im Menü Ansicht für den *Zoommaßstab* die Einstellung 2 Meilen.

MapSource wird mit einer Beispieldatei ausgeliefert, die wir für diese Tour verwenden. Lassen Sie uns diese Datei öffnen und beginnen! Wählen Sie im Menü Ansicht den Befehl *Öffnen*. Suchen Sie im Verzeichnis von MapSource die Datei 'MapSource Tour' und doppelklicken Sie darauf. Beachten Sie, dass nun jedes Register Daten enthält. Oben auf jedem Register wird der Registername und in Klammern die Anzahl der Elemente in dieser Registerliste gezeigt. Das Register Wegpunktsollte 13 Wegpunkte enthalten. Zeigen Sie die Registerliste *Wegpunkt an*, indem Sie auf das Register *Wegpunkt* klicken.

#### Wegpunkte

Beginnen wir mit Wegpunkt 001. Wählen Sie Wegpunkt *001*, indem Sie ihn einmal mit der linken Maustaste anklicken. Wählen Sie im Menü Ansicht den Eintrag *Gewählten Wegpunkt anzeigen;* damit wird der Wegpunkt auf der graphischen Karte im aktuellen Maßstab zentriert.

# Einführungstour

# MapSource-Tour

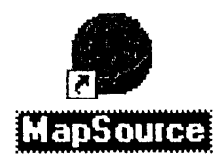

#### MapSource-Symbol

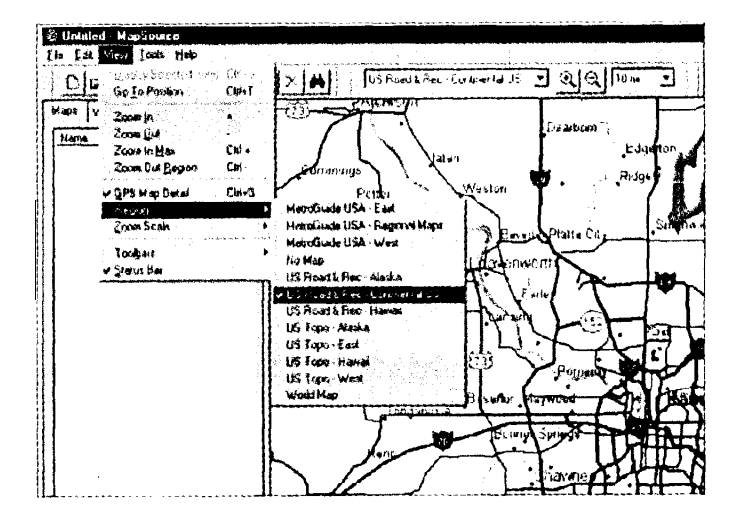

#### Wahl eines Kartenbereichs

Wählen Sie einen auf der graphischen Karte anzuzeigenden Kartenbereich aus den geladenen Daten. Wenn nur ein MapSource-Produkt geladen ist, wird nur dieses angeboten.

# Einführungstour

# MapSource-Tour

| 1           | anna (17 Sectors C                                                                                                    | ( i i i i i i i i i i i i i i i i i i i                                                      |                                                                                                    |                                                |                                                                               |                           |                   | 20160 2023                                   | 20 - 20 - 1 - 2 - 2 - 2 - 2 - 2 - 2 - 2 - 2 - 2 |
|-------------|----------------------------------------------------------------------------------------------------|----------------------------------------------------------------------------------------------|----------------------------------------------------------------------------------------------------|------------------------------------------------|-------------------------------------------------------------------------------|---------------------------|-------------------|----------------------------------------------|-------------------------------------------------|
|             | Internet                                                                                                    | 1.+                                                                                          | 11.4                                                                                                    |                                                | -                                                                             |                           | 1.14              | 16.58                                        | . Marin Lais                                    |
| 4.1<br>17 - | 16.9 15.2 C<br>(*15.15.000                                                                                                    | i tan ing<br>Diangga                                                                         | NV N°TE                                                                                                    | - 11 if if                                     |                                                                               | St Small<br>NE Speciel    | ليسدا<br>(ماليا   |                                              |                                                 |
| 44<br>7*    | 697,231,397                                                                                                    | 04×4                                                                                         | N. 9 (14.1                                                                                                    | -34 31 F 1<br>-74 F30,0                        | 0.<br>F.                                                                      | UP Seeksil<br>Ph yeeksil  | िलाइस्ट<br>(भाषाह |                                              |                                                 |
| 5 -         | 90 - 93 - 9<br>90 - 93 - 9                                                                                                    | ile sa                                                                                       | - 496 29544<br>- 826 296 3                                                                                                    | sarati<br>Sarati                               | **                                                                            | un templet<br>Phi Secreti | Defail.           | 12.5                                         |                                                 |
| 1-<br>1-    | 0101216                                                                                                    | Hus Na<br>Pagina                                                                             | 104 64444<br>104 64444<br>106 61903                                                                                                    |                                                | C                                                                             | CR General<br>CR General  | Celear<br>Celear  | 1.4                                          |                                                 |
|             | 0121216                                                                                                    | 11.0 × 10<br>11.0 × 10                                                                       | 11.00                                                                                                    |                                                | **                                                                            | th senters                | ( mail            | 18 N                                         | · · · · · · · · · · · · · · · · · · ·           |
| ودونا" عر   |                                                                                                    | Ver ste                                                                                      | N. 8 949 -                                                                                                    | - W M-3                                        |                                                                               | tif sandatik              | (end              | l j                                          | \$**\$\$\$J                                     |
|             |                                                                                                    |                                                                                              |                                                                                                    |                                                |                                                                               |                           |                   | 1                                            | 10                                              |
|             |                                                                                                    |                                                                                              |                                                                                                    |                                                |                                                                               |                           |                   | 1                                            | 10 IS                                           |
|             |                                                                                                    |                                                                                              |                                                                                                    |                                                |                                                                               |                           |                   | li -                                         |                                                 |
|             |                                                                                                    |                                                                                              |                                                                                                    |                                                |                                                                               |                           |                   | 1                                            |                                                 |
|             |                                                                                                    |                                                                                              |                                                                                                    |                                                |                                                                               |                           |                   |                                              |                                                 |
|             |                                                                                                    |                                                                                              |                                                                                                    |                                                |                                                                               |                           |                   |                                              |                                                 |
|             |                                                                                                    |                                                                                              |                                                                                                    |                                                |                                                                               |                           |                   | 7                                            |                                                 |
|             |                                                                                                    |                                                                                              |                                                                                                    |                                                |                                                                               |                           |                   |                                              |                                                 |
|             |                                                                                                    |                                                                                              |                                                                                                    |                                                |                                                                               |                           |                   |                                              |                                                 |
|             |                                                                                                    |                                                                                              |                                                                                                    | ,                                              |                                                                               |                           | 4.4               |                                              |                                                 |
|             |                                                                                                    | inine (de                                                                                    | 14                                                                                                    |                                                |                                                                               |                           | <u></u> 11        |                                              |                                                 |
|             |                                                                                                    | R                                                                                            | eai                                                                                                    | ster                                           | liste                                                                         | We                        | abi<br>هټ         | inkt                                         |                                                 |
|             | del success                                                                                                    | R                                                                                            | egi                                                                                                    | ster                                           | liste                                                                         | We                        | gpı               | unkt                                         | f2n.                                            |
|             |                                                                                                    | R                                                                                            | egi                                                                                                    | ster                                           | liste                                                                         | We                        | gpı               | unkt                                         |                                                 |
|             | wa;                                                                                                    | R                                                                                            | egi                                                                                                    | ster                                           | liste                                                                         | We                        | gpı               | unkt                                         |                                                 |
|             | 44 3 4 4 4 4 4 4 4 4 4 4 4 4 4 4 4 4 4                                                                                                    | R (                                                                                          | egi                                                                                                    | ster                                           | liste<br>_                                                                    | We                        | gpı               | unkt                                         |                                                 |
|             | wa                                                                                                    | norm I U<br>Nam                                                                              |                                                                                                    | ster                                           | liste<br>                                                                     | We                        | gpu               | unkt<br>×                                    |                                                 |
|             | wa.<br>D                                                                                                    | R (                                                                                          |                                                                                                    | ster<br>9<br>10 13 06 3                        | liste                                                                         | We                        | gpu               | unkt<br>xxxxxxxxxxxxxxxxxxxxxxxxxxxxxxxxxxxx |                                                 |
|             |                                                                                                    | normal<br>Re<br>Nam<br>Positio                                                               | n Regi<br>Repetit                                                                                                    | ster<br>10 1306 3                              | U Sep 99<br>33 99756                                                          | We                        | gpu               | unkt<br>ok<br>ancel                          |                                                 |
|             |                                                                                                    | R<br>R<br>Nam<br>ecciptio<br>Positio<br>Ablind                                               | egi<br>kenali<br>a (M)<br>a (R)                                                                                                    | ster<br>10 13 06 3<br>0 36777 W                | 0 Sep 93<br>33 93756                                                          | We                        | gpu               | Unkt<br>×                                    |                                                 |
|             |                                                                                                    | R<br>R<br>nonnt<br>Nam<br>escriptio<br>Positio<br>Abitud                                     |                                                                                                    | Ster                                           | 0 Sep 93<br>33 99756<br>17 Urknow                                             | We                        | gpu               | Unkt<br>×                                    |                                                 |
|             | Way<br>Market<br>Market<br>Marke | R<br>R<br>Nam<br>Posiho<br>Abbud<br>Provint                                                  |                                                                                                    | Ster                                           | liste<br>0 Sero 93<br>33 99756<br>단 Urknowr<br>단 Urknowr                      | We                        | gpu               | unkt<br>DK<br>ancel                          |                                                 |
|             |                                                                                                    | norm U<br>Nam<br>Postno<br>Postno<br>Provinti<br>Depi                                        |                                                                                                    | Ster<br>10 13 06 3<br>0 36777 W<br>R           | liste<br>05er9<br>3339756<br>₽Unknowr<br>1 Dyknowr<br>1 Unknowr               | We                        | gpu               | Unkt                                         |                                                 |
|             |                                                                                                    | norma Latera (alco<br>Reference)<br>Nam<br>escriptico<br>Positivo<br>Abitud<br>Depi<br>Symbo | iter<br>egi<br>kopete<br>m (CR N4<br>k (N4<br>k (N4                                                                                                    | Ster<br>10 1306 3<br>3 36777 W<br>R<br>Waycort | Iiste<br>05ep.99<br>33.99/56<br>ای Unknow<br>ای Unknow<br>ای Unknow           | We                        | gpı               | Unkt                                         |                                                 |
|             |                                                                                                    | norm U<br>Nam<br>escriptio<br>Abitud<br>Depi<br>Symbo                                        | the egi<br>Robert<br>Robert<br>R | Ster                                           | USED 99<br>33 99756<br>IF Urknows<br>IF Urknows<br>IF Urknows                 | We                        | gpı               | Unkt                                         |                                                 |
|             |                                                                                                    | normt U<br>Rom<br>Nam<br>escriptio<br>Abitud<br>Provine<br>Dept<br>Symbo<br>Colo             | stwi<br>egi<br>konzula<br>m (CP<br>m (N4,<br>ke )<br>k<br>k                                                                                                    | Ster                                           | liste<br>USec 93<br>33 99756<br>및 Unknown<br>다 Upknown<br>다 Unknown<br>고<br>고 | We                        | gpı               | unkt<br>×                                    |                                                 |

**Dialogfeld Wegpunkteigenschaften** 

Show Un Map

#### Wegpunktinformationen betrachten

Wegpunktdaten werden an zwei Stellen dargestellt:

**Registerliste Wegpunkt** - Die Registerliste Wegpunkt zeigt Wegpunktdaten, ohne dass Sie diese bearbeiten können. Möglicherweise müssen Sie das Teilungsfeld in der Mitte der Anzeige nach rechts schieben, um alle Daten sehen zu können.

Wegpunkteigenschafen - Um die Wegpunkteigenschafen anzuzeigen, doppelklicken Sie in der Registerliste Wegpunkt auf den Wegpunkt. Das Dialogfeld Wegpunkteigenschaften ermöglicht das Betrachten und Bearbeiten der Wegpunktdaten.

#### Wegpunkteigenschaften bearbeiten

Markieren Sie, wenn die Eigenschaften für Wegpunkt 001 angezeigt werden, das Wegpunktnamensfeld und geben als neuen Namen Bootsrampe ein. Blättern Sie durch die Symbolliste und wählen Sie das Symbol Bootsrampe. Um die Änderungen zu speichern und den Wegpunkt auf der graphischen Kartenanzeige zu betrachten, klicken Sie auf die Schaltfläche 'Zeige auf Karte'.

#### Was Sie über Wegpunkteigenschaften wissen sollten

1. GARMIN GPS-Produkte begrenzen die Anzahl der Zeichen für den Wegpunktnamen. Falls Sie einen Wegpunkt zum GPS übertragen, dessen Name mehr Zeichen als zulässig enthält, wird der Name im GPS gekürzt. Wenn nach dem Kürzen mehr als ein Wegpunkt denselben Namen tragen, wird nur einer der Wegpunkte zum GPS übertragen.

2. GARMIN GPS-Produkte begrenzen die Anzahl der Zeichen für die Beschreibung. Falls die MapSource-Beschreibung länger ist, wird sie gekürzt.

3. Falls Sie ein Symbol wählen, das in Ihrem GPS nicht vorhanden ist, wird der Wegpunkt nach der Übertragung zum GPS als Quadrat dargestellt.

Bitte beachten Sie die in Ihrem GPS-Handbuch angegebenen Beschränkungen Ihres Modells.

#### Wegpunkte erstellen

Einen neuen Wegpunkt zu erstellen, ist ganz einfach: wählen Sie mit der Maus eine Position auf der graphischen Karte und klicken Sie darauf.

#### Wegpunkt mit dem Wegpunktwerkzeug erstellen:

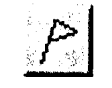

1. Wählen Sie im Menü Extras das Wegpunktwerkzeug.

2. Platzieren Sie den Mauszeiger über einer Position auf der graphischen Karte und drücken Sie die linke Maustaste.

Beachten Sie, dass **MapSource** der Registerliste Wegpunkt einen neuen Wegpunkt hinzufügt und diesem einen numerischen Namen zuweist. Ändern Sie den Wegpunktnamen und das Symbol, indem Sie das Dialogfeld 'Anwenderwegpunkteigenschaften' öffnen.

#### Wegpunkt mit dem Auswahlwerkzeug verschieben:

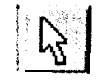

1. Wählen Sie im Menü Extras das Auswahlwerkzeug.

2. Klicken Sie auf der graphischen Karte auf den Wegpunkt, um diesen zu wählen; klicken Sie nun nochmals darauf. Führen Sie keinen Doppelklick auf den Wegpunkt aus, da hierdurch die Wegpunkteigenschaften angezeigt werden.

3. Positionieren Sie den Mauszeiger an der neuen Position und klicken Sie, um den Wegpunkt zu verankern.

#### Routen

Eine Route ist eine Wegpunktgruppe für die Navigation. Wenn Sie eine Route auf der graphischen Kartenanzeige erstellen, können Sie vorhandene Wegpunkte nutzen oder neue zusammen mit der Route erstellen.

#### Route mit dem Routenwerkzeua erstellen:

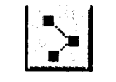

1. Wählen Sie im Menü Extras das Rodemerkzeug.

2. Markieren Sie in der Registerliste Wegpunkt den Wegpunkt 009 und wählen Sie dann im Menü *Ansicht* den Eintrag Gewählten *Wegpunkt anzeigen*.

3. Wählen Sie als Zoommaßstab 1,5 Meilen.

# Einführungstour

# MapSource-Tour

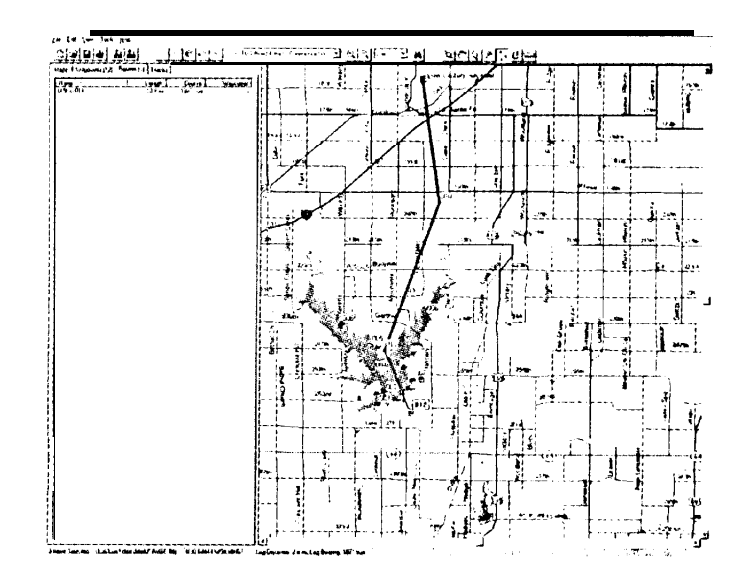

#### Routenwerkzeug verwenden

Erstellen Sie eine neue Route, indem Sie Wegpunkte in der Reihenfolge anklicken, in der sie diese ansteuern wollen. Sie können neue Wegpunkte beim Bestimmen der Route erzeugen, indem Sie auf eine Karienposition klicken.

# Einführungstour

# MapSource-Tour

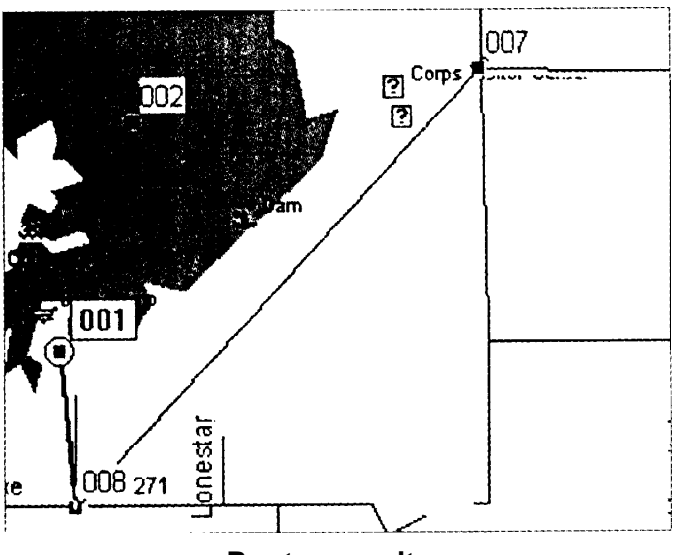

Route erweitern

#### Routen, fortgesetzt

4. Platzieren Sie den Mauszeiger auf Wegpunkt *009*. Wenn der Wegpunkt markiert ist (es erscheint ein weißer Kreis um den Wegpunkt herum), klicken Sie darauf. Bewegen Sie den Mauszeiger; vom Wegpunkt *009* aus führt eine Linie zur Position des Mauszeigers. Klicken Sie nacheinander auf die Wegpunkte *010, 011* und 012.

5. Bewegen Sie den Mauszeiger auf eine beliebige Position der graphischen Karte und klicken Sie erneut. Ein neuer Wegpunkt wird an der gewählten Position erstellt und zur Route hinzugefügt.

6. Wenn Sie alle gewünschten Wegpunkte zur Route hinzugefügt haben, klicken Sie zum Fertigstellen der **Route** mit der rechten Maustaste.

Wählen Sie das Register Route. Sie sehen eine neue Route. **MapSource** benennt die Route automatisch mit **dem** Namen des ersten und letzten Wegpunkts der Route.

#### Route erweitern:

1. Wählen Sie mit dem Auswahlwerkzeug (Menü Extras) die soeben erstellte Route, indem Sie sie mit der linken Maustaste anklicken (die Route wird gelb, wenn sie gewählt ist).

2. Klicken Sie mit dem *Auswahlwerkzeug* auf den ersten oder letzten Wegpunkt der Route.

3. Klicken Sie auf einen bestehenden Wegpunkt oder eine Stelle auf der graphischen Karte.

4. Wenn Sie die Route wunschgemäß erweitert haben, beenden Sie den Vorgang mit einem Rechtsklick.

#### Route löschen:

1. Wählen Sie mit dem Auswahlwerkzeug (Menü Extras) die soeben erstellte Route auf der graphischen Karte.

2. Drücken Sie die Taste Entf.

Die Route wird aus der Registerliste und von der graphischen Karte entfernt. Beachten Sie, dass die Routenwegpunkte erhalten bleiben; nur die Route wurde gelöscht.

#### Kartensätze

Ein Kartensatz ist die Auswahl einer oder mehrerer detaillierter Karten in der graphischen Karte. Nicht alle GARMIN GPS-Geräte können detaillierte Karten nutzen. Bitte sehen Sie in Ihrem GPS-Handbuch nach, ob und inwieweit Ihr Gerät diese Funktion unterstützt. Wählen Sie zu Beginn das Register Karten.

#### Kartensatz erstellen:

1. Wählen Sie im Menü Extras das Kartenwerkzeug.

2. Platzieren Sie das **Kartenwerkzeug** in einem begrenzten Bereich. Der Bereich wird gelb umrahmt.

3. Klicken Sie innerhalb der Kartengrenze, um diese zum Kartensatz hinzuzufügen.

Die geographischen Kartengrenzen werden durch die **MapSource-Daten** definiert, die Sie geladen haben. Jedes Produkt besitzt andere Grenzen. Wenn das Kartenwerkzeug in einer umgrenzten Fläche steht, wird diese gelb umrahmt. Falls Sie Probleme beim Auffinden eines umgrenzten Bereichs haben, ändern Sie den Zoommaßstab und probieren Sie es erneut.

Wenn Sie eine Karte zum Kartensatz hinzufügen, werden der Name, die Fläche und Größe der Karte in der Registerliste Karten angezeigt. Am unteren Rand der Registerliste Karten sehen Sie die Anzahl der gewählten Karten und den für den Kartensatz benötigten Speicher. Falls der Kartensatz viele Karten enthält oder viel Speicher belegt, erscheint möglicherweise ein Warnhinweis in **MapSource.** Um den Warnhinweis zu entfernen, verringern Sie die Anzahl der Karten.

#### Karten löschen:

1. Klicken Sie in der Registerliste Karten auf den Kartennamen und drücken Sie Entf.

Um mehrere Karten gleichzeitig zu entfernen, halten Sie die Taste **Strg** gedrückt, während Sie einen Rahmen um die gewählten Kartengrenzen ziehen. Sie können auch mehrere Karten in der Registerliste Karten wählen, und **Entf** drücken.

# Einführungstour

# MapSource-Tour

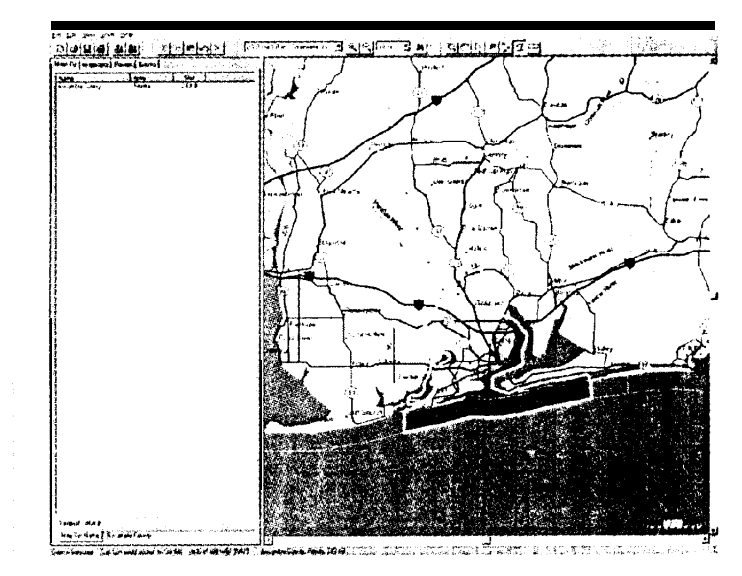

#### Kartensatz erstellen

Wählen Sie das Kartenwerkzeug. Platzieren Sie den Mauszeiger im geographischen Bereich, den Sie wählen wollen. Der Bereich wird gelb umrahmt. Um den Bereich zu wählen und zum Kartensatz hinzuzufügen, klicken Sie mit der linken Maustaste. Wenn der Bereich gewählt ist, wird er rot schattiert.

# Einführungstour

# MapSource-Tour

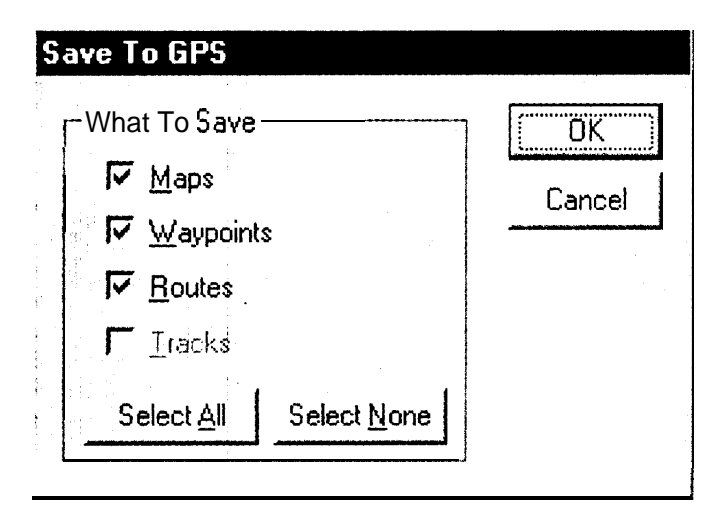

#### Dialogfeld ,Speichern auf GPS '

Beim Übertragen von Daten ermöglicht MapSource Ihnen die Wahl aus den verfügbaren Datentypen.

#### Kursaufzeichnungen

Sie können in MapSource keine Kursaufzeichnung erstellen. Falls Kursaufzeichnungen von einem Gerät übertragen wurden, werden diese in der Registerliste Kursaufzeichnungen aufgelistet.

#### Kursaufzeichnung betrachten:

Daten zum GPS übertragen:

1. Wählen Sie die Kursaufzeichnung in der Registerliste Kursaufzeichnungen.

2. Wählen Sie im Menü Ansicht den Eintrag Gewählte Kursaufzeichnung anzeigen.

Die graphische Karte wird um die Kursaufzeichnung zentriert.

#### **Datenübertragung**

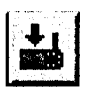

1. Wählen Sie im Menü *Datei* den Eintrag *Speichern auf GPS.* Damit wird das Dialogfeld *Speichern auf GPS* aufgerufen. Im Dialogfeld Speichern auf GPS befinden sich mehrere Auswahlkästchen, mit denen Sie bestimmen können, welche Daten übertragen werden.

# So wählen Sie einen Datentyp für die Übertragung aus oder ab:

 Klicken Sie auf ein Auswahlkästchen. Falls im Kästchen eine Markierung zu sehen ist, ist der Datentyp zur Übertragung gewählt.
 Um alle Daten zu wählen, klicken Sie auf die Schaltfläche Alles markieren. Um alle Daten abzuwählen, klicken Sie auf die Schaltfläche Alles abwählen.

Wenn die Datentypen gewählt sind (Kartendaten benötigen zum Laden die längste Zeit; wählen Sie diesen darum für dieses Beispiel ab), klicken Sie auf **OK**, um die Übertragung zu beginnen. Während die Übertragung läuft, wird der Fortschritt angezeigt. Nach Abschluss der Übertragung zeigt das GPS eine Meldung an, die besagt, dass die Daten erfolgreich übertragen wurden.

#### Daten vom GPS in MapSource übertragen:

1. Wählen Sie im Menü *Datei* den Eintrag *Öffnen* vom GPS. Damit wird das Dialogfeld *Öffnen vom* GPS aufgerufen. Wählen Sie die zu übertragenden Datentypen, indem Sie das Auswahlkästchen für den entsprechenden Datentyp markieren.

2. Starten Sie die Übertragung mit einem Klick auf OK.

Nach Abschluss der Übertragung zeigt das GPS eine entsprechende Meldung an. Falls Sie mehr Informationen zu dieser Funktion von **MapSource** benötigen, sehen Sie im Abschnitt Funktionsbeschreibung dieses Handbuchs nach. Noch einmal vielen Dank, dass Sie sich für GARMIN entschieden haben.

# Einführungstour

# MapSource-Tour

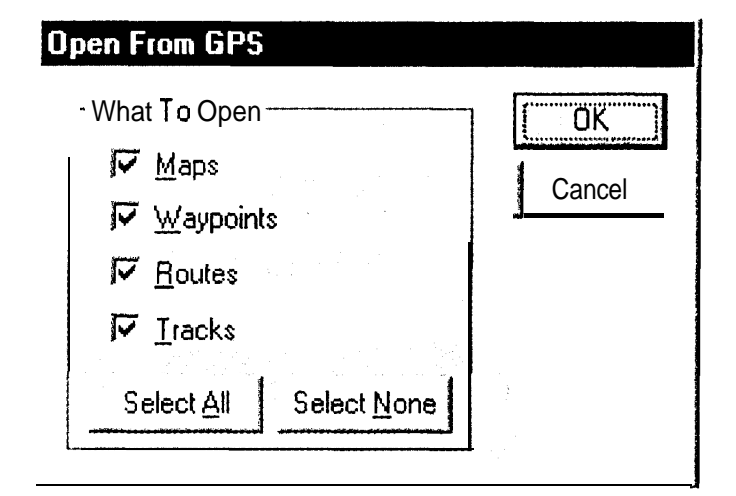

#### Dialogfeld ,Öffnen vom GPS'

# Funktionsbeschreibung

# Menü Datei

| <u>F</u> ile <u>E</u> r | dit Yiew, <u>T</u> ools <u>H</u> elp |
|-------------------------|--------------------------------------|
| New                     | Ctrl+N                               |
| . <u>D</u> pen          | Ctrl+O                               |
| <u>. S</u> ave          | Ctrl+S                               |
| Saye                    | As                                   |
| Print F                 | Cul+F<br>Preview                     |
| Print S                 | ielup                                |
| a charten dan da        |                                      |
| Open                    | from GPS Ctrl+Shift+0                |
| Save                    | to GPS 🐖 Ctrl+Shift+S                |
| Impor                   |                                      |
| 1 Map                   | Source Tour                          |
| 2 Jim                   | and Joyce                            |
| Exit                    |                                      |

Menü Datei

#### <u>Menü Datei</u>

Neu - Öffnet ein neues leeres MapSource-Dokument.

Öffnen - Öffnet ein zuvor gespeichertes MapSource-Dokument.

**Speichern/Speichern unter -** Speichert das aktuelle MapSource-Dokument.

Drucken - Druckt die aktuelle Kartendarstellung.

**Druckvorschau -** Zeigt eine Vorschau des Druckbereichs an. Um die Vorschau zu drucken, klicken Sie auf die Schaltfläche Drucken oben auf der Seite.

Druckereinstellung - Ruft das Dialogfeld Druckereinstellung auf.

Öffnen vom GPS - Diese Option ruft das Dialogfeld 'Öffnen vom GPS' auf und ermöglicht Ihnen, ausgewählte Daten vom GPS zum Computer zu übertragen. Karten, Wegpunkte, Routen und Kursaufzeichnungen können in beliebiger Kombination einzeln gewählt oder abgewählt und dann zur Verwendung in der MapSource-Anwendung übertragen werden. Jedes Datenelement wird gewählt oder abgewählt, indem das Auswahlkästchen daneben markiert oder gelöscht wird. Mit einem Klick auf die Schaltfläche 'Alles markieren' oder 'Alles abwählen' unten im Dialogfeld werden alle Elemente gewählt bzw. abgewählt.

**Speichern auf GPS** - Diese Option ruft das Dialogfeld 'Speichern auf GPS' auf und ermöglicht Ihnen, ausgewählte **MapSource-Daten** vom Computer zum GPS zu übertragen. Karten, Benutzerwegpunkte, Routen und Kursaufzeichnungen können in beliebiger Kombination gewählt oder abgewählt werden. Mit einem Klick auf die Schaltfläche 'Alles markieren' oder 'Alles abwählen' unten im Dialogfeld werden alle Elemente gewählt bzw. abgewählt. Das GPS muss eingeschaltet sein, um diesen Vorgang beenden zu können. MapSource zeigt den Fortschritt während der Übertragung an. GARMIN GPS-Geräte können keine unbegrenzte Anzahl an Wegpunkten, Routen, Kursaufzeichnungen und Kartensätzen speichern. Bitte beachten Sie die in Ihrem GARMIN GPS-Handbuch angegebenen Höchstmengen für Ihr Modell.

**Export** - Diese Funktion ermöglicht dem Anwender, Map-Source-Daten in eine Textdatei mit Tabulatortrennung auszugeben, die mit einer Textverarbeitung oder einer Tabellenkalkulation weiterverarbeitet werden kann

Import - Diese Funktion ermöglicht dem Anwender, Daten die mit GARMINs Software PCX5 Version 2.09 gespeichert wurden, zu öffnen. MapSource kann Wegpunkte (.wpt), Routen (.rte), Kursaufzeichnungen (.trk) oder eine der mit PCX5 ausgelieferten Karten (.grm) anzeigen. Wenn Sie eine Karte aus PCX5 (.grm) verwenden, schalten Sie alle MapSource-Kartendaten aus, um eine Überfüllung der Anzeige zu vermeiden. Wählen Sie hierzu im Menü Ansicht den Eintrag 'Bereich' und dort 'Keine Karte'.

Zuletzt geöffnete Dateien - Hier sehen Sie die vier zuletzt geöffneten MapSource-Dokumente. Um eines dieser Dokumente schnell zu öffnen, klicken Sie auf den Namen des Dokuments.

Beenden - Schließt die MapSource-Anwendung.

# Funktionsbeschreibung

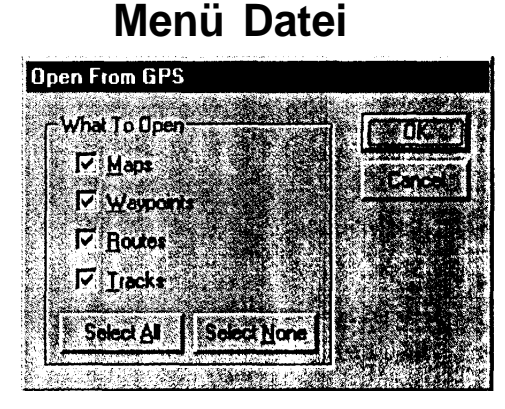

Dialogfeld ,Öffnen vom GPS'

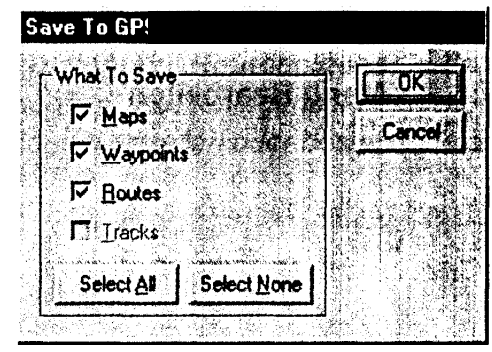

Dialogfeld ,Speichern auf GPS'

# Funktionsbeschreibung

# Menü Bearbeiten

| <u>E</u> dit <u>Y</u> ie     | w[]             | [ools     | Help    | a sa sa sa sa sa sa sa sa sa sa sa sa sa | NATE OF T |
|------------------------------|-----------------|-----------|---------|------------------------------------------|-----------|
| s. <b>Un</b> do              |                 |           |         | Chi+Z                                    |           |
| Cut                          | - Pr            |           |         | Ctrl+X                                   |           |
| <b>Сору</b><br><u>P</u> aste |                 |           |         | Ctrl+C<br>Ctrl+V                         |           |
| New <u>V</u>                 | <b>/a</b> ypo   | int.      |         | Ctrl+W                                   |           |
| New B                        | oute.<br>ste Ro | oute :    |         | Ctrl+R                                   |           |
| Delete                       | Way             | point     |         | Del                                      |           |
| Remoy                        | re Wa           | iypoint l | iom Rou | ute                                      |           |
| Waypo<br>Select              | aint Pr<br>All  | operties  |         | Ctrl+A                                   |           |
| Prejere                      | nces.           |           |         |                                          |           |

Menü Bearbeiten

#### Menü Bearbeiten

Rückgängig - Macht den zuletzt ausgeführten Anwenderbefehl rückgängig.

**Ausschneiden, Kopieren, Einfügen** - Diese Funktionen arbeiten wie in vielen anderen Windows-Programmen. Sie können MapSource-Listeninformationen ausschneiden oder kopieren und für folgende Zwecke in die Windows-Zwischenablage übertragen:

1. Um Daten aus einem aktiven MapSource-Dokument in ein anderes aktives MapSource-Dokument einzufügen.

2. Um MapSource-Informationen in eine Textverarbeitung, einen Texteditor oder eine Tabellenkalkulation als Textdatei mit Tabulatortrennung zu übertragen.

**Neuer Wegpunkt-** Zeigt die 'Wegpunkteigenschaften' an. MapSource weist dem neuen Wegpunkt einen numerischen Namen zu. Sie können den Wegpunktnamen ändern, eine Beschreibung beifügen, die Position ändern, eine Höhe angeben, einen Annäherungsradius eintragen, ein Symbol wählen, die Darstellungsfarbe festlegen (wenn Sie ein Gerät mit farbiger Anzeige besitzen) und die Darstellungsoptionen für den Wegpunkt bestimmen. Wenn Sie fertig sind, klicken Sie auf 'OK', um den Punkt in die Wegpunktliste und die graphische Karte einzutragen. Wenn Sie die graphische Karte auf den neuen Wegpunkt zentrieren wollen, klicken Sie auf 'Zeige auf Karte'. Damit wird der Wegpunkt in die Wegpunktliste eingetragen und die graphische Karte wird im gewählten Zoommaßstab um den Wegpunkt zentriert.

**Neue Route** - Zeigt das Dialogfeld 'Routeneigenschaften' an. Um eine neue Route zu erstellen, klicken Sie auf die Schaltfläche 'Wegpunkt einfügen' und wählen einen Wegpunkt aus der Liste. Fahren Sie mit dem Einfügen von Wegpunkten in der Reihenfolge, in der diese angesteuert werden sollen, fort. Wenn der letzte Wegpunkt eingefügt ist, klicken Sie auf 'OK', um die neue Route in die Registerliste 'Route' zu übernehmen. Wenn Sie die neue Route speichern und auf der graphischen Karte anzeigen lassen wollen, klicken Sie auf 'Zeige auf Karte'. Wenn Sie eine Route erstellen, weist MapSource dieser automatisch einen Namen auf Basis des ersten und letzten Routenwegpunkts zu. Um den Routennamen zu ändern, demarkieren Sie das Kästchen 'Autoname'. Nun wird das Namensfeld aktiviert, so dass Sie einen neuen Routennamen eingeben können.

Route duplizieren - Dupliziert die gewählte Route in der Routenliste.

Löschen - Löscht Wegpunkte, Routen, Kursaufzeichnungen oder Kartensatzdaten, die in der Registerliste oder auf der graphischen Kartenanzeige gewählt wurden.

Wegpunkt aus Route entfernen - Entfernt einen gewählten Wegpunkt aus-der Route. Weitere Informationen finden Sie auf Seite 28 unter "Routen bearbeiten".

**Eigenschaften** - Aktiviert das Dialogfeld Routen- oder Wegpunktoder Eigenschaften der Kursaufzeichnungen in Abhängigkeit vom gewählten Element.

Alles markieren - Markiert alle aktiven Registerdaten in der Registerliste und auf der graphischen Kartenanzeige.

#### Voreinstellungen

**Port** - Wählt den COM-Port (Schnittstelle) für die Kommunikation mit Ihrem GARMIN GPS über das PC-Interfacekabel. COM 1 bis COM 8 werden zur Wahl angeboten. Einige Computer verwenden andere Namen für die seriellen Schnittstellen, so dass Sie den Namen der Schnittstelle möglicherweise von Hand eingeben müssen. MapSource kann den Port, an dem ein GARMIN GPS angeschlossen ist, suchen und automatisch wählen. Damit MapSource die Schnittstelle automatisch wählt, muss das GPS angeschlossen und eingeschaltet sein. Klicken Sie auf die Schaltfläche 'Autom. Erkennung'. MapSource zeigt den Suchfortschritt an und informiert Sie, sobald eine Verbindung hergestellt wurde. Klicken Sie auf **OK**, um die Port-Auswahl zu bestätigen.

**Baud-Rate** - Diese Option wählt die Baud-Rate, mit der Daten mit Ihrem GPS ausgetauscht werden. Wir empfehlen die Einstellung "Automatisch". In diesem Fall vereinbaren der Computer und das GPS die höchstmögliche Baud-Rate. Wenn Sie stets Verbindungen mit 9600 Baud erhalten, sollten Sie möglicherweise manuell eine Baud-Rate wählen, die mir Ihrem Computer funktioniert.

# Funktionsbeschreibung

# Menü Bearbeiten

| 1/                     | and the second second second second second second second second second second second second second second second | <b>1</b> 44 | S Cancel     |
|------------------------|----------------------------------------------------------------------------------------------------|-------------|--------------|
| Name                   | Distance, L                                                                                                    | eg Length   | Course       |
| 002                    | 5.2 mi                                                                                                    | 5.2 mi      |              |
| 003                    | 10.6 mi                                                                                                    | 5.4 mi      | 250' arid    |
| 004                    | 21.5 mi                                                                                                    | 10.9 mi     | 318' grid    |
| 005                    | 22.0 mi                                                                                                    | 0.5 mi      | 262' grid    |
| 006                    | 23.0 mi                                                                                                    | 1.0 mi      | 232' grid    |
| 007                    | 23.9 mi                                                                                                    | 0.8 mi      | 226' grid    |
| otal Distance: 43.8 mi |                                                                                                    |             | A Star       |
| Insert Waypoint        | Edit Waypoint                                                                                                    | Bemo        | ve Waypoint( |

Dialogfeld ,Routeneigenschaften' Im Dialogfeld , Routeneigenschaften' können Sie neue Routen erstellen oder bestehende ändern.

# Funktionsbeschreibung

#### Voreinstellungen im Menü Bearbeiten

| elerences            |                      |                                                                                                    |
|----------------------|----------------------|----------------------------------------------------------------------------------------------------|
| Communication Settin | 16                   | <u> Shi ya za seka</u>                                                                                                    |
|                      |                      | OK                                                                                                    |
| Pon:                 |                      | Ct                                                                                                    |
| Baud Rate:           | Automatic 💌          |                                                                                                    |
| in the second        |                      |                                                                                                    |
| Map Detail           |                      |                                                                                                    |
| Low                  | <b>_</b>             | High                                                                                                    |
| ()                   |                      |                                                                                                    |
| Unks                 |                      |                                                                                                    |
| Distance & Speed:    | Statute              |                                                                                                    |
| Heading:             | Grid                 |                                                                                                    |
| Altitude/Elevation:  | Feet 🔹               |                                                                                                    |
|                      |                      |                                                                                                    |
| Position             |                      | la serie de la contraction de la contraction de la contraction de la contraction de la contraction de la contra<br>La contraction de la contraction de la contraction de la contraction de la contraction de la contraction de la c |
| USKON                | r                    | · · · · · · · · · · · · · · · · · · ·                                                                                                    |
| Position Format:     | Lat/Lon hddd*mm.mmm' | Edit.                                                                                                    |
| Map Datum:           | WGS 84               | 👻 Édit (                                                                                                    |

Dialogfeld ,Voreinstellungen'

**Kartendetaillierung** - Mit diesem Regler können Sie die Detaillierung der graphischen Karte einstellen. Die zum GPS übertragene Detailmenge wird hiervon nicht beeinflusst.

**Entfernung/Geschwindigkeit** - Sie können zwischen englischen, nautischen oder metrischen Angaben wählen. Alle Entfernungs- und Geschwindigkeitsmessungen werden in dieser Einheit angezeigt.

**Kurs** - Die Kursoption dient zur Wahl der magnetischen, wahren, anwenderdefinierten Nordrichtung oder Gitternord. Magnetisch berechnet automatisch die Deklination für das geographische Gebiet. — 'Wahr' zeigt die wahre Nordrichtung an, während 'Anwender' die Eingabe einer Deklination durch den Anwender ermöglicht. 'Gitter' bietet eine wahre Nordrichtung in Abhängigkeit vom Positionsformat.

**Höhe/Erhebung** - Sie können Fuß oder Meter zur Angabe dieser Daten wählen.

**Positionsformat -** Diese Option dient zur Auswahl aus den verfügbaren Formaten.

**Kartendatum** - Diese Option ermöglicht die Wahl zwischen mehr als 100 verschiedenen Kartendaten, anhand derer **MapSource** ganz einfach mit nahezu jeder beliebigen Papierkarte verwendet werden kann.

#### Menü Ansicht

**Gewählte Elemente anzeigen -** Zeigt das oder die in der Registerliste gewählten Elemente auf der graphischen Karte an. Die Menüüberschrift ändert sich, um die Elemente anzugeben, die in der Registerliste markiert wurden. Wenn zum Beispiel ein Wegpunkt in der Registerliste Wegpunkt gewählt ist, lautet die Menüüberschrift **Gewählten** Wegpunkt anzeigen.

**Gehe zu Position -** Hier können Sie eine auf der graphischen Karte anzuzeigende Position eingeben.

**Hereinzoomen -** Verkleinert den Zoommaßstab, so dass ein kleinerer Bereich mit mehr Details angezeigt wird.

Herauszoomen - Vergrößert den Zoommaßstab, so dass ein größerer Bereich mit weniger Details angezeigt wird.

**Maximal zoomen -** Vergrößert den Zoommaßstab auf die höchote Einstellung, so dass die meisten Details angezeigt werden.

Bereich zoomen - Vergrößert den Zoommaßstab, um die Karte um den aktuell gewählten Bereich zu zentrieren.

**GPS-Kartendetail** - Wenn dieser Menüeintrag markiert wird, zeigt **MapSource** ihnen die Karteninformation, die tatsächlich zum GPS übertragen werden. Wenn Sie die Option abwählen, wird die Karte schneller gezeichnet und die CD-ROM muss nicht unbedingt im CD-ROM-Laufwerk Ihres Computers eingelegt sein.

**Bereich** - Ermöglicht die Auswahl eines MapSource-Produkts und eines Bereichs zur Anzeige auf der graphischen Karte. Sie können einen Bereich von einem beliebigen, auf Ihrem Computer installierten MapSource-Produkt wählen. Falls Sie einen Bereich wählen, der installiert wurde, für den aber die entsprechende CD-ROM nicht im CD-ROM-Laufwerk Ihres Computers eingelegt ist, werden Sie aufgefordert, die korrekte CD einzulegen.

**Zoommaßstab** - Ermöglicht Ihnen, schnell einen Zoommaßstab aus einer Liste zu wählen.

**Städtesuche -** Dieses Werkzeug hilft Ihnen, eine Stadt durch Eingabe des Namens zu suchen und auf der graphischen Karte anzuzeigen.

#### So suchen Sie eine Stadt durch Eingabe des Namens und zeigen diese auf der graphischen Karte an:

- 1. Wählen Sie das Werkzeug Städtesuche.
- 2. Geben Sie den Namen der gesuchten Stadt ein.

3. Wählen Sie die Stadt aus der Liste und klicken Sie auf die Schaltfläche **Um Stadt zentrieren.** 

# Funktionsbeschreibung

# Menü Ansicht

| Display Selected Items Ctrl+D<br>Go <u>T</u> o Position Ctrl+T          | فالتديك منطبعه فكفا معلقه بدلعه                                                                                   |
|-------------------------------------------------------------------------|----------------------------------------------------------------------------------------------------|
| Zoom In +<br>Zoom Out -<br>Zoom In Max Ctrl +<br>Zoom Out Region Ctrl - | ing projections in the second second second second second second second second second second second second second |
| · GPS Map Detail Ctrl+G<br>Region ▶<br>Zoom Scale                       | a the states of a set of a strategy of                                                                            |
| Tool <u>b</u> ars<br>✔ <u>S</u> tatus Bar                               | and the second subscription                                                                                       |
| Eind City and Mark Ctrl+F                                               |                                                                                                    |

Menü Ansicht

# Funktionsbeschreibung

Nur Städte im gewählten Bereich werden gelistet. Wenn Sie beispielsweise den Bereich Hawaii wählen, werden Städte auf dem amerikanischen Kontinent nicht angezeigt.

4. Klicken Sie auf die Schaltfläche **Um Stadt zentrieren**, doppelklicken Sie auf den Städtenamen oder drücken Sie die Eingabetaste, um die Stadt auf der graphischen Karte anzuzeigen. Um den Städtenamen lesen zu können, müssen Sie möglicherweise hereinzoomen.

#### Menü Extras

**Zoomwerkzeug -** Mit diesem Werkzeug können Sie schnell einen bestimmten Bereich der graphischen Karte zoomen.

#### So zoomen Sie auf der graphischen Karte hinein:

1. Wählen Sie im Menü Extras das Zoomwerkzeug.

2. Klicken Sie mit der linken Maustaste, um eine Stufe hineinzuzoomen und die graphische Karte um diesen Punkt zu zentrieren.

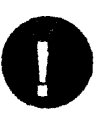

Wenn Sie während des Klickens mit der linker-i Maustaste die Taste Strg gedrückt halten, wird die graphische Karte ohne Änderung des Zoommaßstabs neu zentrietf.

3. Um in einen bestimmten Bereich hereinzuzoomen, klicken und halten Sie die linke Maustaste und ziehen einen Rahmen um den gewünschten Bereich auf.

#### So zoomen Sie auf der graphischen Karte heraus:

1. Klicken Sie mit der rechten Maustaste, um eine Zoomstufe herauszugehen

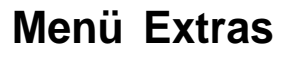

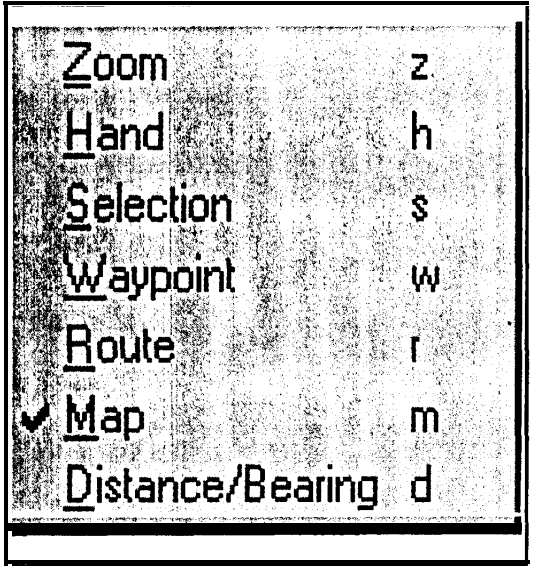

Menü Extras

Handwerkzeug - Dieses Werkzeug ermöglicht Ihnen, die graphische Kartenanzeige schnell zu verschieben.

#### So verschieben Sie die graphische Kartenanzeige:

1. Platzieren Sie die Hand nun auf der graphischen Karte, klicken und halten Sie die linke Maustaste und ziehen Sie die Hand über die graphische Karte, um andere Bereiche zu betrachten. Lassen Sie die Maustaste los, um den neuen Bereich zu wählen.

Auswahlwerkzeug - Das Auswahlwerkzeug dient zur Elementauswahl sowie zum Bearbeiten von Wegpunkten und Routen direkt in der graphischen Karte. Mehr Informationen zum Bearbeiten von Wegpunkten und Routen finden Sie unter "Wegpunkte bearbeiten" auf Seite 25 und "Routen bearbeiten" auf Seite 28.

# So wählen Sie ein Element auf der graphischen Kartenanzeige:

1. Platzieren Sie den Mauszeiger über einem Element und drücken Sie die linke Maustaste. Wenn das Element gewählt ist, wird es gelb markiert.

**Wegpunktwerkzeug** - Das Wegpunktwerkzeug dient zum schnellen Erstellen von Wegpunkten auf der graphischen Kartenanzeige. Detaillierte Informationen zum Erstellen von Wegpunkten anhand des Wegpunktwerkzeugs finden Sie unter "Wegpunkte erstellen" aus Seite 23.

**Routenwerkzeug** - Das Routenwerkzeug dient zum schnellen Erstellen oder Verwenden bestehender Wegpunkte auf der graphischen Karte, um damit eine Route zu definieren. Detailliertere Informationen zum Erstellen von Routen mit dem Routenwerkzeug finden Sie unter "Routen erstellen" auf Seite 27.

# Funktionsbeschreibung

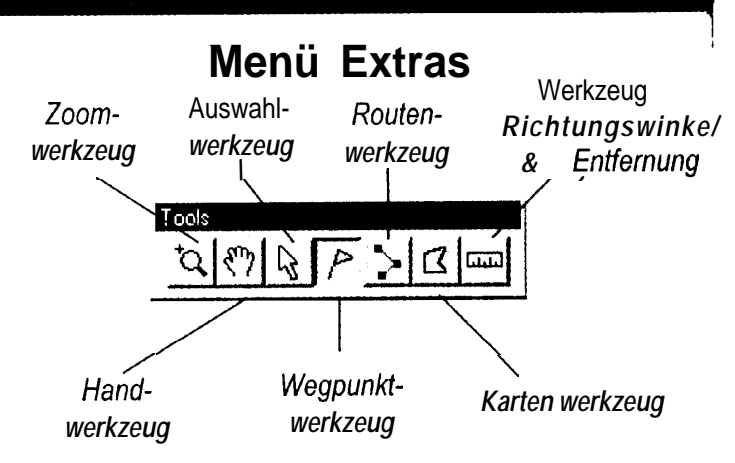

#### Symbolleiste ,Extras'

Die Werkzeuge im Menü ,Extras' sind auch über die Symbolleiste oder Tastenkombinationen verfügbar. Klicken Sie auf das entsprechende Symbol auf der Symbolleiste oder drücken Sie den Buchstaben, der dem Werkzeug entspricht, um es zu aktivieren.

#### Werkzeug-Tasten kom binationen

Zoom — z Hand — h Auswahl — s Wegpunkt — w Route — r Karte — m Richtungswinkel & Entfernung — d

# Funktionsbeschreibung

### Menü Extras (fortges.)

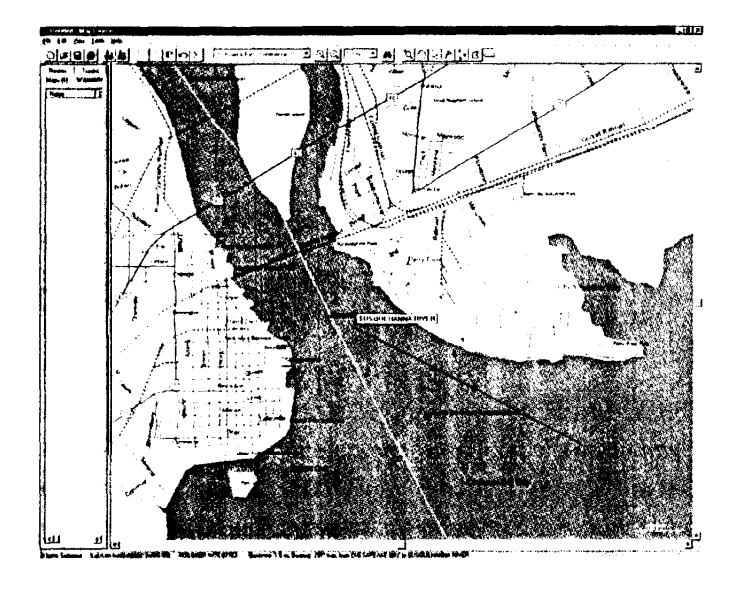

#### Werkzeug Richtungswinkel & Entfernung

Wenn Sie das Werkzeug Richtungswinkel & Entfernung verwenden, werden Entfernung und Richtungswinkel von einem Startpunkt aus zum Mauszeiger in der Statusleiste am Fuß des Anwendungsfensters von MapSource angezeigt. Kartenwerkzeug - Dieses Werkzeug fügt dem Kartensatz einzelne Karten hinzu oder entfernt sie daraus.

#### So fügen Sie eine Karte zum Kartensatz hinzu:

1. Platzieren Sie das *Kartenwerkzeug* in einem begrenzten geographischen Bereich. Die Kartengrenze wird, sofern sie sichtbar ist, gelb markiert.

2. Klicken Sie die linke Maustaste, um eine einzelne Karte zum Kartensatz hinzuzufügen.

3. Um mehrere Karten gleichzeitig zu wählen, ziehen Sie ein rechteckiges Fenster auf, während Sie die linke Maustaste gedrückt halten. Alle Karten, die das Rechteck berühren, werden gewählt. Sobald eine Karte zum Kartensatz hinzugefügt wurde, wird sie rot schattiert.

#### So entfernen Sie eine Karte aus dem Kartensatz:

1. Klicken Sie die linke Maustaste auf einer rot schattierten Karte, um diese aus dem Kartensatz zu entfernen.

2. Um mehrere Karten gleichzeitig zu entfernen, halten Sie die Taste **Strg** gedrückt, während Sie mit gedrückter linker Maustaste ein Rechteck um den zu entfernenden Bereich aufziehen. Alle Karten, die das Rechteck berühren, werden aus dem Kartensatz entfernt.

Werkzeug Richtungswinkel & Entfernung - Das Werkzeug Richtungswinkel & Entfernung ermöglicht Ihnen, den Richtungswinkel und die Entfernung von einem Punkt auf der graphischen Karte zu einem anderen zu bestimmen.

#### So bestimmen Sie Richtungswinkel 8 Entfernung:

1. Platzieren Sie das Werkzeug Richtungswinkel & *Entfernung* über einer Position auf der graphischen Karte und drücken Sie die linke Maustaste.

2. Bewegen Sie das Werkzeug an eine andere Position und drücken Sie wiederum die linke Maustaste. Richtungswinkel und Entfernung vom Start- zum Endpunkt werden in der Statusleiste am unteren Rand des MapSource-Anwendungsfensters angezeigt.

#### <u>Menü Hilfe</u>

**Inhalt -** Öffnet das Inhaltsverzeichnis der Hilfe. **Index -** Öffnet den Online-Index der Hilfe.

**Über MapSource -** Öffnet ein Informationsfenster. Dieses Informationsfenster enthält Informationen zum Programm MapSource. Auf dieser Seite finden Sie Programm- und Datenversionsinformationen und installierte Produkte.

#### Wegpunkte erstellen

Ein Wegpunkt ist eine im Speicher abgelegte, geographische Position. Wegpunkte können in MapSource mit dem Wegpunktwerkzeug oder im Dialogfeld Wegpunkteigenschaften erstellt werden. Wenn ein Wegpunkt erstellt wird, weist MapSource diesem automatisch einen Namen zu. Falls Sie den Wegpunkt an einem Kartenobjekt erstellt haben, entspricht der Wegpunktname einer Abkürzung des Objektnamens. Falls der Wegpunkt in einem freien Bereich erstellt wird, weist MapSource ihm eine Nummer als Namen zu. Alle Wegpunkteigenschaften können geändert werden, so dass Sie den Wegpunkt in bezug auf Darstellung und Verwendung anpassenkönnen.

#### Wegpunkt mit dem Wegpunktwerkzeug erstellen Sie können das Wegpunktwerkzeug auf drei Arten wählen:

- 1. Durch Wahl von Wegpunkt im Menü Extras.
- 2. Durch Auswahl des Wegpunktwerkzeugs auf der Symbolleiste *Extras.* 3. Durch Drücken der Taste w.

Wenn das Wegpunktwerkzeug gewählt wird, erscheint neben dem Mauszeiger auf der graphischen Karte ein Bild, das dem Wegpunktwerkzeugsymbol **ähnlich** ist.

# Funktionsbeschreibung

# Menü Hilfe

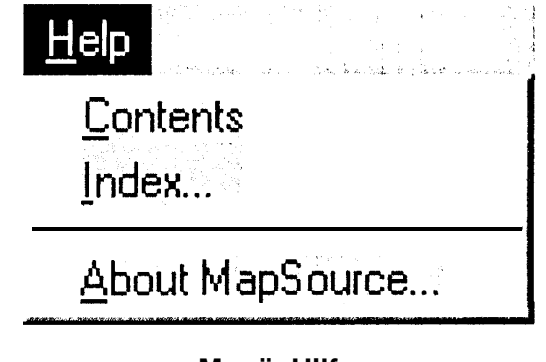

Menü Hilfe

# Funktionsbeschreibung

### Wegpunkte erstellen

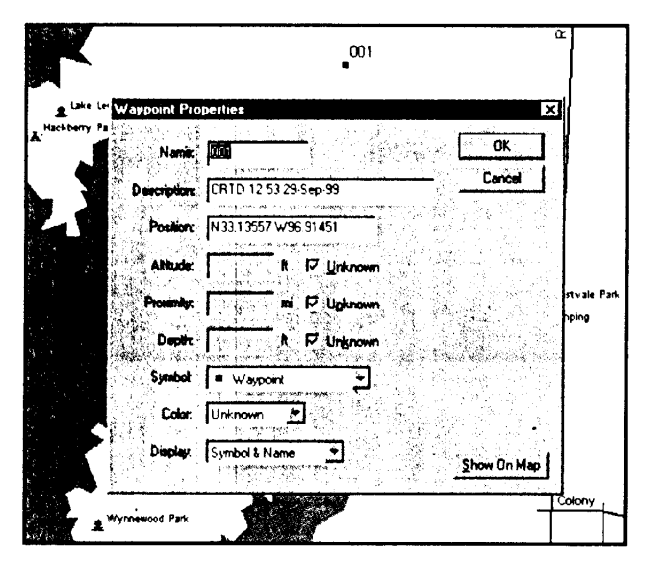

#### Wegpunkt erstellen

Wenn Sie einen Wegpunkt auf der graphischen Karte erstellen, werden die Wegpunkteigenschaffen angezeigt. Um den Wegpunkt wie angezeigt anzunehmen, klicken Sie auf die Schaltfläche ,OK' oder ,Zeige auf Karte'. Um den Wegpunkt zu löschen, klicken Sie auf ,Abbrechen '.

#### Wegpunkt auf der graphischen Katte erstellen:

1. Positionieren Sie den Mauszeiger über eine Stelle der graphischen Karte.

2. Drücken Sie die linke Maustaste.

Das Dialogfeld Wegpunkteigenschaften wird angezeigt. Um den Wegpunkt wie angezeigt anzunehmen, klicken Sie auf die Schaltfläche OK oder Zeige auf Karte. Um den Wegpunkt zu löschen, klicken Sie auf Abbrechen.

#### Wegpunkt über Wegpunkteigenschaften erstellen

Wählen Sie im Menü *Bearbeiten* den Eintrag Neuer Wegpunkt. Damit wird das Dialogfeld *Wegpunkteigenschaften* aufgerufen. MapSource nimmt die Kartenmitte als Position des neuen Punktes und weist ihm einen Namen zu. Sie können einen neuen Namen eingeben, die Beschreibung ändern, eine neue Position eingeben, eine Höhe eingeben, einen Annäherungsradius zuweisen, eine Tiefe eingeben (nur für Modelle der Reihe *Sounder*), ein Symbol wählen, eine Farbe für die Wegpunktdarstellung wählen (nicht alle Modell unterstützen mehrere Farben) und bestimmen, welche Informationen auf der Karte angezeigt werden.

#### Beachten Sie folgende Punkte:

1. Denken Sie beim Ändern von Name oder Beschreibung daran, dass GARMIN GPS-Produkte nur eine begrenzte Zeichenzahl anzeigen können. Die letzten Zeichen des Namens oder der Beschreibung werden weggelassen, wenn die Länge die für das GPS mögliche überschreitet. Falls mehrere Wegpunkte nach dem Kürzen identische Namen besitzen, wird nur der erste der Wegpunkte im GPS gespeichert. Bitte beachten Sie die in Ihrem GPS-Handbuch angegebenen Beschränkungen Ihres Modells.

2. Alle **MapSource-Wegpunkte** können Annäherungsinformationen enthalten. Wenn Ihr GPS Annäherungswegpunkte verwenden kann und neue Wegpunkte mit Annäherungsradien zum GPS übertragen werden, werden alle Wegpunkte aus der Annäherungsliste Ihres GPS gelöscht und durch die neuen **MapSource**-Wegpunkte ersetzt.

#### Wegpunkte bearbeiten

Damit Sie einen Wegpunkt bearbeiten können, muss das Dialogfeld Wegpunkteigenschaften angezeigt werden. Doppelklicken Sie zum Anzeigen des Dialogfelds Wegpunkteigenschaften in der Registerliste Wegpunkt oder mit dem Auswahlwerkzeug auf der graphischen Karte auf den Wegpunkt. Es gibt neun Eigenschaften, die bearbeitet werden können: Name, Beschreibung, Position, Höhe, Tiefe, Annäherungsradius, Symbol, Farbe und Darstellung.

**Name** - Die meisten GARMIN GPS-Systeme begrenzen die Namenslänge auf sechs Zeichen. Falls die Länge des Namens die Gerätebeschränkung übersteigt, wird der Name gekürzt.

**Beschreibung** - Eine Beschreibung zur einfacheren Identifikation des Wegpunktes kann eingegeben werden. GARMIN GPS-Systeme können nur eine begrenzte Anzahl von Zeichen im Beschreibungsfeld verwalten. Falls die eingegebene Beschreibung die Beschränkung des Geräts übersteigt, wird die Beschreibung gekürzt. Bitte beachten Sie die in Ihrem GPS-Handbuch angegebenen Beschränkungen Ihres Modells.

**Position** - Die Koordinaten des Wegpunkts werden im Positionsfeld angezeigt. Die Koordinaten werden im unter Voreinstellungen gewählten Positionsformat angezeigt.

Höhe - Wenn Sie die Höhe des Wegpunkts kennen, können Sie diese hier eingeben. Falls die Höhe nicht bekannt ist, markieren Sie das Auswahlkästchen Unbekannt.

Annäherung • Sie können einen Radius für die Annäherungswarnung eingeben. Diese Eigenschaft wird nicht von allen GARMIN GPS-Systemen unterstützt. Falls Sie die Annäherungsdaten nicht angeben wollen oder Ihr Gerät diese nicht unterstützt, markieren Sie das Auswahlkästchen Unbekannt.

**Tiefe** - Sie können eine Tiefe für Unterwasserwegpunkte eingeben. Diese kann nur von GPS/Soundergeräten (mit Echolot) verwendet werden. Falls die Tiefe nicht bekannt ist oder von Ihrem Gerät nicht verwendet werden kann, markieren Sie das Auswahlkästchen Unbekannt.

# Funktionsbeschreibung

#### Wegpunkte erstellen

| Waypoint Pro      | perties 🔀                                                                                                    |
|-------------------|----------------------------------------------------------------------------------------------------|
| Name:             | 001                                                                                                    |
| Description:      | CRTD 13:10 30-Sep-99                                                                                             |
| Position:         | N42.64492 W94.64760                                                                                              |
| Altitude:         | lt I⊽ Unknown                                                                                                    |
| Proximity:        | mi 🔽 Unknown                                                                                                    |
| D <b>epth:</b>    | ft I⊽ Ungnown                                                                                                    |
| Symbol:           | Waypoint                                                                                                    |
| Color:            | Unknown                                                                                                    |
| Di <b>splay</b> : | Symbol & Name                                                                                                    |
|                   | and the second second second second second second second second second second second second second second second |

Dialogfeld ,Wegpunkteigenschaften'

# Funktionsbeschreibung

### Wegpunkte bearbeiten

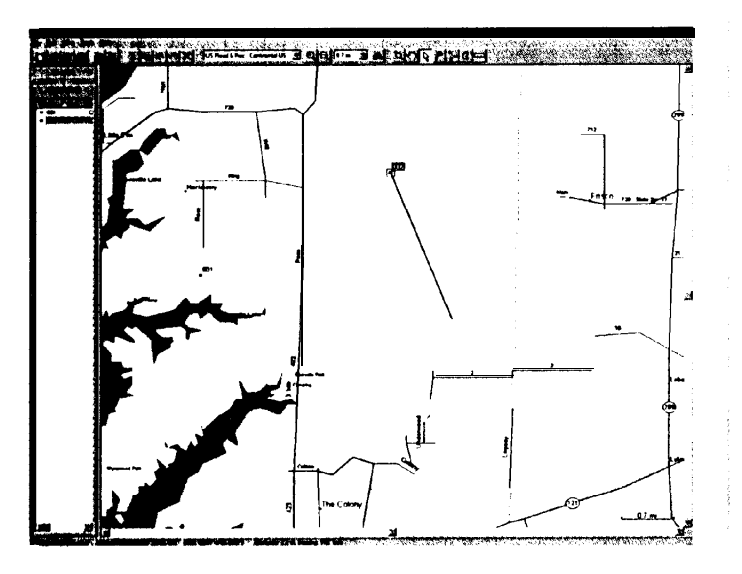

Wegpunkt verschieben

**Symbol** - Hier können Sie zwischen mehr als 100 verschiedenen Symbolen wählen. Falls Sie ein Symbol wählen, das von Ihrem GPS-Gerät nicht unterstützt wird, wird statt dessen ein Quadrat angezeigt.

**Farbe** - Diese Eigenschaft dient zur Auswahl einer Farbe (rot, grün oder blau) für den Wegpunkt. Diese Eigenschaft wird nicht von allen GARMIN GPS-Systemen unterstützt. Bitte sehen Sie in Ihrem GPS-Handbuch nach, ob Ihr Gerät Wegpunktfarben anzeigen kann.

**Anzeige** - Hier können Sie bestimmen, wie der Wegpunkt dargestellt wird. Sie können zwischen drei Einstellung wählen: Nur Symbol, Symbol und Name oder Symbol und Beschreibung.

#### Wegpunkt auf der graphischen Karte verschieben:

So verschieben Sie eine bestehende Wegpunktposition auf der graphischen Karte:

1. Wählen Sie das *Auswahlwerkzeug* auf der Symbolleiste oder im Menü Extras.

2. Klicken Sie mit der linken Maustaste auf den Wegpunkt, um diesen zu wählen; klicken Sie nun nochmals darauf. Führen Sie keinen Doppelklick auf den Wegpunkt aus, da durch einen Doppelklick die Wegpunkteigenschaften angezeigt werden.

3. Bewegen Sie den Mauszeiger an die neue Position und klicken Sie mit der linken Maustaste, um den Wegpunkt zu verankern.

#### Weapunkte löschen

Sie können einen Wegpunkt auf der graphischen Karte oder in der Registerliste Wegpunkt löschen.

#### Wegpunkt auf der Karte oder im Register Wegpunkt löschen:

1. Wählen Sie den Wegpunkt mit dem *Auswahlwerkzeug* und drücken Sie dann die Taste **Entf**, oder wählen Sie im Menü *Bearbeiten* den Eintrag *Wegpunkt* löschen.

2. Um mehrere Wegpunkte auf einmal zu löschen, ziehen Sie einen Auswahlrahmen um die Wegpunkte oder halten Sie während des Wählens der einzelnen Wegpunkte die **Umschalttaste** gedrückt. Nachdem die Wegpunkte markiert sind, drücken Sie die Taste **Entf** oder wählen im Menü Bearbeiten den Eintrag *Wegpunkte löschen.* 

#### Routen erstellen

MapSource bietet zwei Wege zum Erstellen einer neuen Route: auf der graphischen Karte und im Dialogfeld Routeneigenschaften.

#### Route mit dem Routenwerkzeug erstellen

Sie können das Routenwerkzeug auf drei Arten wählen:

1. Durch Wahl von Route im Menü Extras.

2. Durch Auswahl des Routenwerkzeugs auf der Symbolleiste Extras.

3. Durch Drücken der Taste r.

Nach Auswahl des Routenwerkzeugs klicken Sie Wegpunkte in der Reihenfolge an, in der diese in der Route erscheinen sollen. Falls am Klickpunkt kein Wegpunkt existiert, wird ein neuer Wegpunkt an dieser Stelle erstellt. Während Sie fortfahren, werden zwischen den Positionen Routenabschnitte erstellt. Wenn Sie alle Punkte der Route angegeben haben, drücken Sie zum Schließen der Route die Taste **ESC.** Eine Route wird erzeugt und automatisch mit dem Namen des ersten und letzten Wegpunkts benannt.

#### Route über die Routeneigenschaften erstellen

Beginnen Sie mit der Wahl von Neue Route im Menü *Bearbeiten*, um das Dialogfeld *Routeneigenschaften* einzublenden.

#### Wegpunkte zur Route hinzufügen:

1. Klicken Sie auf Wegpunkt einfügen, um das Dialogfeld Wegpunkt wählen anzuzeigen.

2. Wählen Sie den einzufügenden Wegpunkt und klicken Sie auf  $\ensuremath{\text{OK}}$  .

Wiederholen Sie den Vorgang und wählen Sie die Wegpunkte in der Reihenfolge, in der Sie diese ansteuern wollen.

# Funktionsbeschreibung

# Routen erstellen

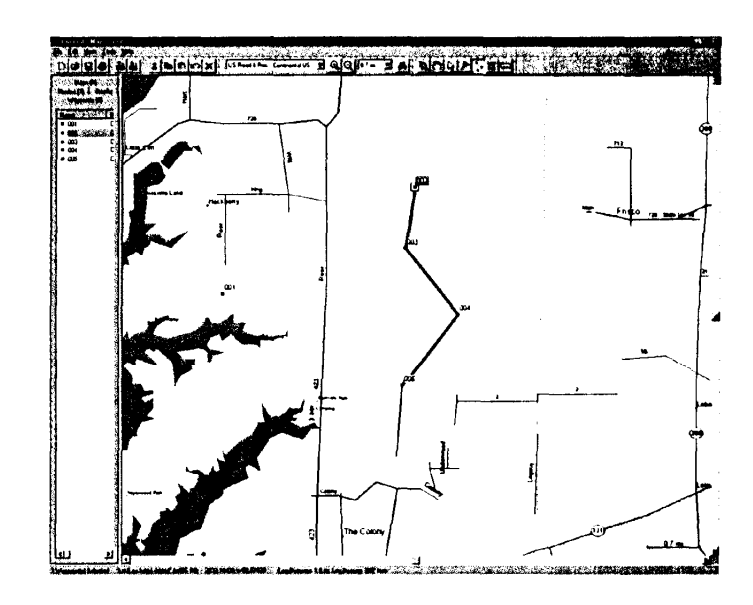

Route mit dem Routenwerkzeug erstellen

# Funktionsbeschreibung

### Routen bearbeiten

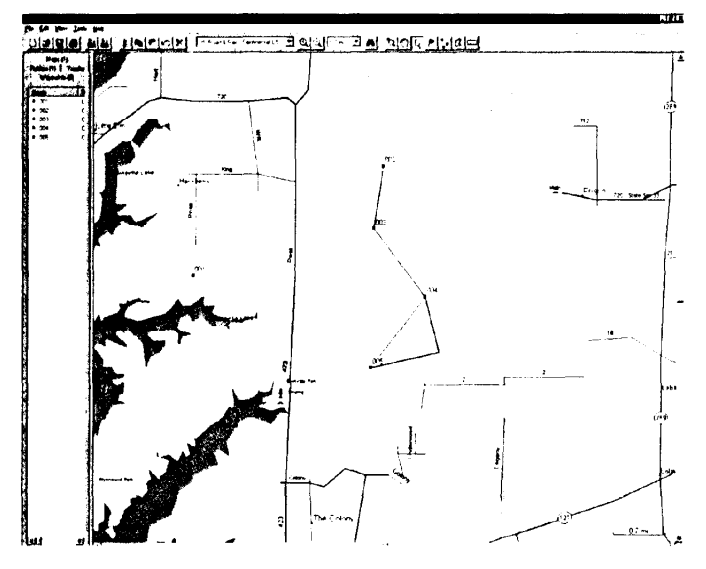

#### Wegpunkt auf einem Routenabschnitt einfügen

Um einen Wegpunkt auf einem Routenabschnitt einzufügen, wählen Sie die Route mit dem Auswahlwerkzeug. Klicken Sie auf den Abschnitt, zu dem Sie den Wegpunkt hinzufügen wollen und ziehen Sie das "Gummiband" an die neue Position oder auf den Wegpunkt. Wenn Sie die Position gewählt haben, klicken Sie nochmals, um den Routenabschnitt auf dem neuen Punkt zu verankern.

#### Route benennen

Falls das Auswahlkästchen *Autoname* markiert ist, weist MapSource der Route automatisch einen Namen, bestehend aus dem ersten und letzten Wegpunkt der Route, zu. Um einen anderen Namen anzugeben, entfernen Sie die Markierung im Auswahlkästchen *Autoname*.

#### Route umkehren

Sie können die Reihenfolge der Routenwegpunkte mit einem Klick auf die Schaltfläche **Route umkehren** umkehren. Diese Funktion ist nützlich, wenn Sie die Route in umgekehrter Reihenfolge befahren wollen. Wenn Sie fertig sind, klicken Sie zum Speichern der Route auf **OK** oder **Zeige auf Karte.** 

#### Routen bearbeiten

#### Route mit dem Auswahlwerkzeug bearbeiten

#### Wegpunkte zu einer bestehenden Route hinzufügen:

1. Wählen Sie im Menü Extras das Auswahlwerkzeug.

2. Wählen Sie die Route durch Anklicken mit der linken Maustaste. Eine markierte Route wird gelb dargestellt.

3. Klicken Sie den Routenabschnitt an, auf dem Sie einen Wegpunkt einfügen wollen. Nun wird die Teilstrecke flexibel, so dass Sie diese bis zu einem bestehenden Wegpunkt oder einer Kartenposition ziehen können.

4. Wenn Sie den Mauszeiger positioniert haben, klicken Sie mit der linken Maustaste, um den Punkt auf dem Routenabschnitt einzufügen.

#### Route erweitern:

1. Wählen Sie im Menü Extras das Auswahlwerkzeug.

2. Wählen Sie die Route mit dem *Auswahlwerkzeug* aus dem Menü *Extras.* Eine markierte Route wird gelb dargestellt.

3. Klicken Sie auf den ersten oder letzten Wegpunkt der Route.

4. Bewegen Sie die Erweiterungslinie zu einem bestehenden Wegpunkt oder einer Kartenposition und klicken Sie mit der linken Maustaste, um die Teilstrecke daran zu verankern.

#### Wegpunkt aus einer Route entfernen:

1. Wählen Sie im Menü Extras das Auswahlwerkzeug.

2. Wählen Sie die Route durch Anklicken mit der linken Maustaste.

3. Zeigen Sie mit dem Mauszeiger auf den zu entfernenden Wegpunkt und drücken Sie die linke Maustaste.

4. Wählen Sie im Menü Bearbeiten den Eintrag Wegpunkt aus Route entfernen.

#### Route über die Routeneigenschaften bearbeiten:

1. Wählen Sie die Route in der Registerliste Route oder auf der graphischen Karte.

2. Wählen Sie im Menü *Bearbeiten* den Eintrag *Routeneigenschaffen*, um das Dialogfeld *Routeneigenschaften* zu öffnen.

Name - Um den Routennamen zu ändern, muss zuerst das Auswahlkästchen Autoname demarkiert sein; geben Sie dann den neuen Namen ein.

Wegpunkt hinzufügen - Um einen Wegpunkt hinzuzufügen, klicken Sie in der Routenliste auf den Wegpunkt, der dem einzufügenden direkt folgt. Klicken Sie dann auf die Schalffläche Wegpunkt einfügen. Wählen Sie einen Wegpunkt aus der Wegpunktliste. Der Wegpunkt wird direkt vor dem in der Route markierten Punkt eingefügt.

Wegpunkt entfernen - Um einen Wegpunkt aus der Route zu entfernen, wählen Sie den Wegpunkt in der Routenliste und klicken auf die Schalffläche Wegpunkt entfernen.

Routenwegpunkt bearbeiten - Markieren Sie den Wegpunkt in der Routenliste und klicken Sie auf die Schaltfläche Wegpunkt bearbeiten. Mehr Informationen finden Sie unter "Anwenderwegpunkte bearbeiten" aus Seite 25.

Route umkehren - Die Schaltfläche Route umkehren kehrt die Reihenfolge der Wegpunkte um, so dass der erste zum letzen wird und umgekehrt.

# Funktionsbeschreibung

#### Routen bearbeiten

| R     | oute Properties                            |                               | . 2                         |                                        |
|-------|--------------------------------------------|-------------------------------|-----------------------------|----------------------------------------|
|       | Name: 001 to 021                           | ٦                             | 7 Autoname                  | R OK                                   |
|       | Wauppints (21)                             |                               | 潮回到                         | Cancel                                 |
|       | Name                                       | Distance                      | Leg Length                  |                                        |
|       | 0072<br>003<br>004                         | 5 2011t<br>10.6 mi<br>21.5 mi | 5.2 mi<br>5.4 mi<br>10.9 mi | 198' grid                              |
| 87. I | 005<br>006<br>007                          | 22.0 mi<br>23.0 mi<br>23.8 mi | 0.5 mi<br>1.0 mi<br>0.8 mi  | 262' grid<br>232' grid<br>226' grid _▼ |
|       | Total Distance: 43.8 mi<br>Insett Waypoint | Edit Waypoint                 | Bemo                        | ve Waypoint(s)                         |
|       | Invert                                     | Route S                       | how On Map                  |                                        |

#### Routeneigenschaften

Im Dialogfeld ,Routeneigenschaften' können Sie neue Routen erstellen oder bestehende ändern.

# Funktionsbeschreibung

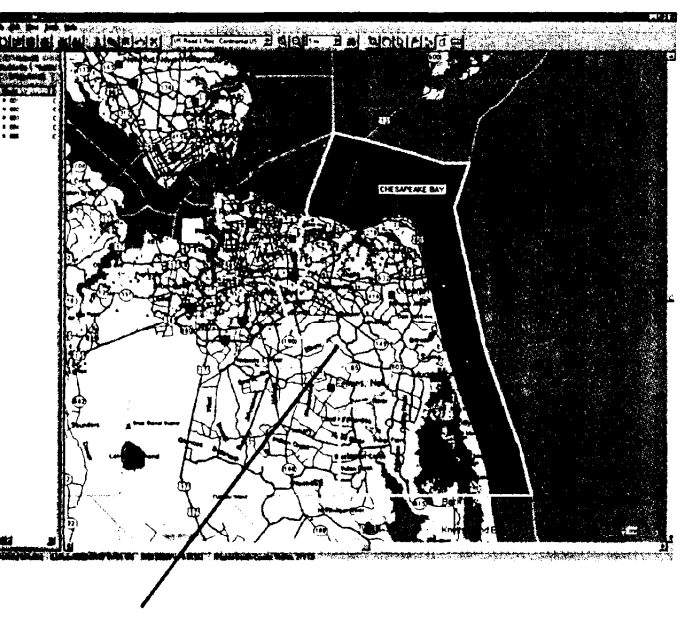

#### Kartensätze erstellen

#### Detaillierte Regionalkarte wählen

Wenn das Kartenwerkzeug im Bereich einer detaillierten Karte platziert wird, wird deren Grenze gelb markiert. Um die Karte zu wählen, klicken Sie mit der Maus, solange die Grenze gewählt ist. Wenn die Karte zum Katfensatz hinzugefügt wurde, wird die Fläche der detaillierten Karte rot schattiert.

#### Kartensätze erstellen und verwenden

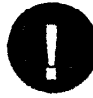

Nicht alle GARMIN GPS-Systeme können detaillierte Karten nutzen. Konsultieren Sie das Handbuch Ihres GPS um festzustellen, ob Ihr Gerät kompatibel ist.

#### Was ist ein Kartensatz

Ein Kartensatz ist die Auswahl einer oder mehrerer detaillierter Regionalkarten in der graphischen Karte. Die Bereiche werden durch die **MapSource-Daten** definiert, die Sie geladen haben. Sie können Karten aus mehr **als** einer **MapSource-Datenquelle** in einem Kartensatz zusammenfügen, aber Sie sehen nur Daten aus einer Datenquelle.

Wenn Sie zum Beispiel Topographie und Straßen & Freizeitdaten für die gleiche geographische Region wählen, sehen Sie KEINE Kombination, d. h. Topographie und Straßendaten. Sie sehen nur Daten aus dem Datensatz Straßen & Freizeit,

#### Wählen einer regionalen Karte mit dem Kartenwerkzeug:

1. Wählen Sie einen Zoommaßstab, in dem Sie die regionalen Grenzen sehen können.

#### 2. Wählen Sie im Menü Extras das Kartenwerkzeug.

Wenn das Kartenwerkzeug sich in einer kleineren, detaillierten Regionalkarte befindet, werden die Grenzen des Bereichs gelb markiert und der Name des Bereichs und Speicherbedarf werden in der Statusleiste angezeigt. Um eine detaillierte Regionalkarte zu wählen, klicken Sie mit der linken Maustaste in den gewählten Bereich. Um mehrere Karten zu wählen, ziehen Sie einen Rahmen durch die Gebiete, die Sie wählen wollen. Die gewählten Karten werden der Registerliste Karten hinzugefügt. Die Anzahl der Karten und der benötigte Speicher zum Bereithalten der Karten werden unten auf dem Kartenregister angezeigt.

#### Abwählen einer regionalen Karte mit dem Kartenwerkzeug:

1. Wählen Sie im Menü Extras das Kartenwerkzeug.

2. Platzieren Sie das *Kartenwerkzeug* im Innern eines Bereichs, den Sie abwählen wollen und klicken Sie mit der linken Maustaste.

3. Um mehrere Karten auf einmal abzuwählen, halten Sie die Taste **Strg** gedrückt und ziehen Sie einen Rahmen durch die Bereiche auf der graphischen Kartenanzeige.

#### Abwählen von Regionalkarten in der Registerliste Karten:

1. Wählen Sie die zu entfernende Regionalkarte.

2. Wählen Sie im Menü Bearbeiten den Eintrag Löschen oder drücken Sie die Taste **Entf.** 

3. Um mehrere Karten auf einmal zu entfernen, ziehen Sie einen Rahmen durch die Regionalkarten und drücken Sie die Taste **Entf** oder wählen Sie im Menü Bearbeiten den Eintrag Löschen.

#### Kartensatz benennen

Die Schaltfläche **Kartensatzname** und das Namensfeld befinden sich unten in der Registerliste Karte. **MapSource** weist einem Kartensatz bei der Erstellung automatisch einen Namen zu.

#### So benennen Sie einen Kartensatz um:

1. Klicken Sie auf die Schaltfläche Kartensatzname unten auf der Registerliste Karte.

2. Stellen Sie sicher, dass das Auswahlkästchen Autoname im Dialogfeld ,Kartensatzname' nicht markiert ist.

3. Geben Sie einen neuen Namen im Namensfeld ein.

# Funktionsbeschreibung

# Kartensätze

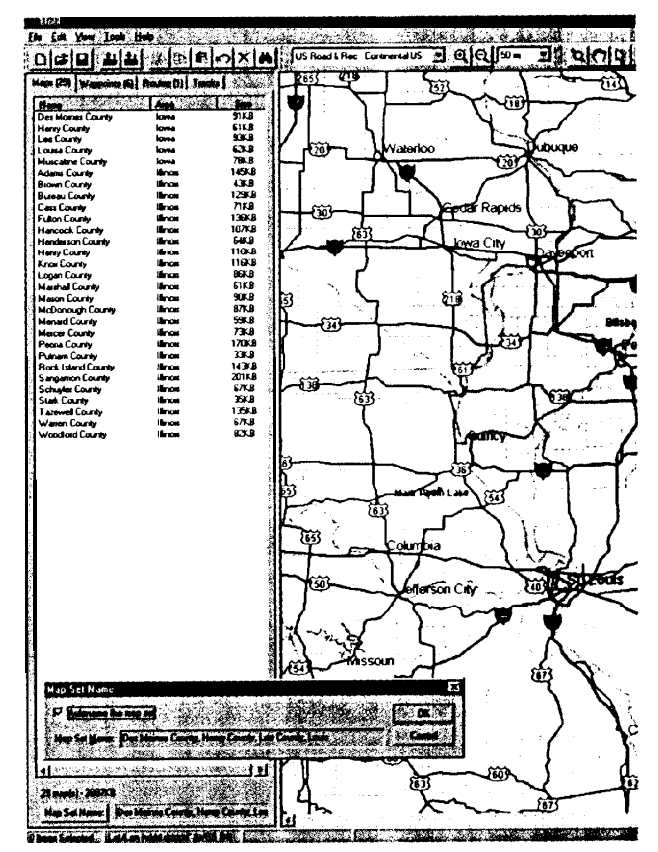

#### Kartensatz benennen

# Funktionsbeschreibung

### Datenübertragung

| Save to GPS        |                       |      |        |
|--------------------|-----------------------|------|--------|
|                    |                       |      | ······ |
|                    | and the second        |      |        |
|                    | ojorovane.<br>Galeria |      | Cancel |
| И Жайро            |                       |      |        |
| I~ Boutes          |                       |      |        |
| [] <b>Γ</b> Iracks | and the second        |      |        |
| Select All         | Select                | lone |        |
|                    |                       |      |        |

Dialogfeld ,Speichern auf GPS'

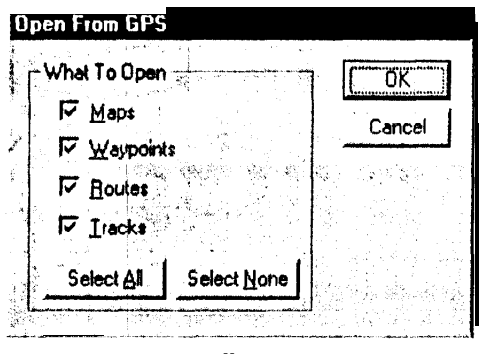

Dialogfeld ,Öffnen vom GPS'

#### Daten zum GPS übertragen

#### MapSource-Daten zum GPS übertragen:

1. Wählen Sie im Menü Datei den Eintrag Speichern auf GPS.

Das Dialogfeld Speichern *auf* GPS wird angezeigt. Für jeden Datentyp gibt es ein Auswahlkästchen. Um einen Datentyp für die Übertragung zu wählen, markieren Sie das entsprechende Auswahlkästchen. Sie wählen einen Datentyp ab, indem Sie die Markierung entfernen. Klicken Sie auf die Schaltfläche **Alles markieren**, um alle Daten zu wählen oder auf die Schaltfläche **Alles abwählen**, um alle Daten abzuwählen.

Während die Daten übertragen werden, wird der Fortschritt angezeigt. Falls Sie Kartensätze übertragen, kann die Übertragung bis zu einer Stunde dauern.

#### Daten vom GPS übertragen

#### Daten vom GPS in MapSource übertragen:

1. Wählen Sie im Menü Datei den Eintrag Öffnen vom GPS.

Das Dialogfeld *Öffnen* vom GPS wird angezeigt. Für jeden Datentyp gibt es ein Auswahlkästchen. Um einen Datentyp für die Übertragung zu wählen, markieren Sie das entsprechende Auswahlkästchen. Sie wählen einen Datentyp ab, indem Sie die Markierung entfernen. Klicken Sie auf die Schaltfläche **Alles markieren**, um alle Daten zu wählen oder auf die Schaltfläche **Alles abwählen**, um alle Daten abzuwählen.

#### MapSource-Dokument speichern

#### So speichern Sie ein MapSource-Dokument:

1. Wählen Sie im Menü Datei den Eintrag Speichern.

2. Wählen Sie einen Speicherort für Ihr MapSource-Dokument und klicken Sie auf die Schaltfläche **Speichern**.

#### Öffnen eines zuvor nespeicherten Dokuments

#### So öffnen Sie ein zuvor gespeichertes MapSource-Dokument:

1. Wählen Sie im Menü Datei den Eintrag Öffnen.

2. Markieren Sie das gespeicherte Dokument und klicken Sie auf die Schaltfläche Öffnen.

Falls bereits ein Dokument geöffnet ist, schließt MapSource das geöffnete Dokument. Falls das bereits geöffnete Dokument gespeichert werden sollte, fragt MapSource Sie vor dem Schließen des Dokuments danach. In MapSource kann immer nur ein Dokument geöffnet sein. Sie können gleichzeitig mehrere Instanzen von MapSource ausführen, so dass Informationen einfach ausgetauscht werden können.

#### GARMIN PCX5-Datendatei importieren

#### So importieren Sie GARMIN PCX5-Daten:

1. Wählen Sie im Menü Datei den Eintrag Import.

2. Markieren Sie die PCX5-Datendatei und klicken Sie auf die Schaltfläche Öffnen. MapSource kann PCX5-Wegpunkte (.wpt), -Routen (.rte), -Kursaufzeichnungen (.trk) oder eine der mit PCX5 ausgelieferten Karten (.grm) anzeigen.

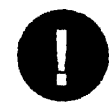

Wenn Sie eine Karte aus **PCX5** verwenden, schalten Sie alle **MapSource-Kartendaten** aus, um eine **Uberfüllung** der Anzeige zu vermeiden !

# Funktionsbeschreibung

# MapSource-Dokumente

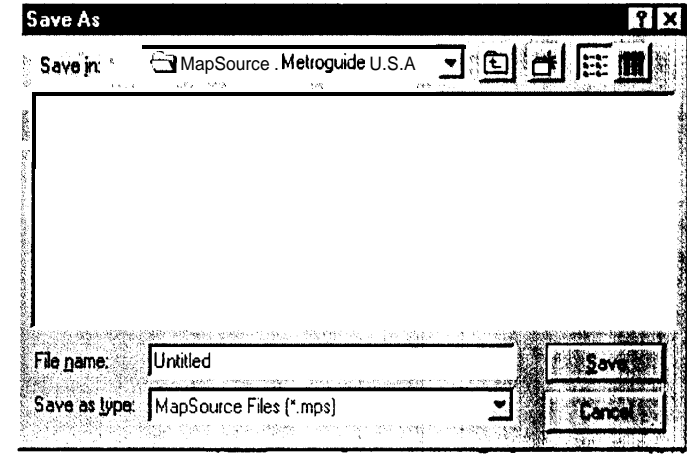

#### Dialogfeld ,Speichern unter

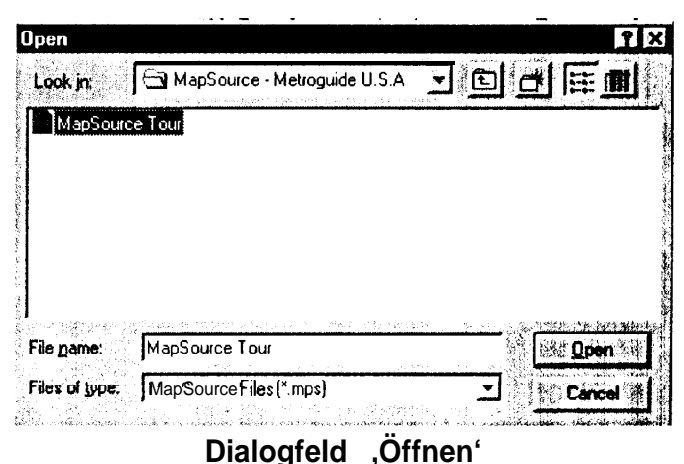

# Funktionsbeschreibung

#### Drucken

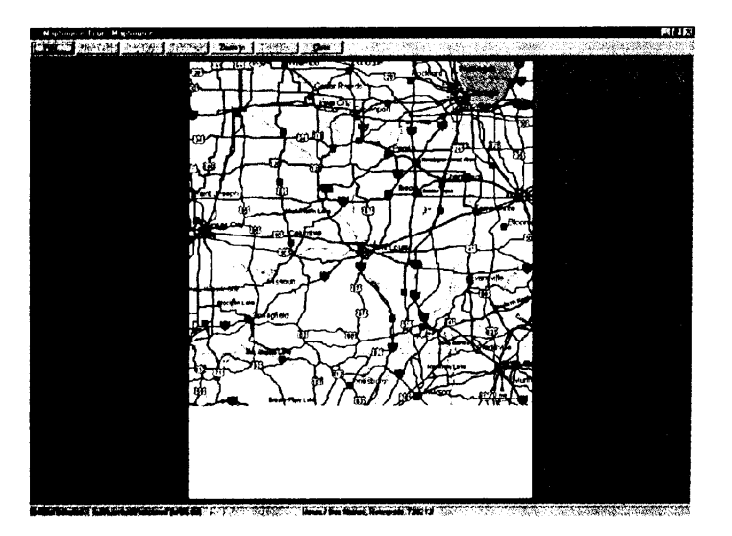

Druckvorschau

#### Graphische Karte drucken

Drucken, Druckvorschau und Druckereinstellung funktionieren wie in anderen Windows-Anwendungen. Mit Druckereinstellung wählen Sie einen Drucker und stellen dessen Eigenschaften ein. Um die Druckauswahl zuvor am Bildschirm zu betrachten, wählen Sie Druckvorschau. Um die aktuelle graphische Kartendarstellung zu drucken, wählen Sie im Menü Datei den Eintrag Drucken. Aus MapSource kann nur ein Ausschnitt der graphischen Karte gedruckt werden.

# Linien

Straße oder Weg

Rampe

Hauptverkehrsstraße

Andere Durchgangsstraße, Autobahn oder Schnellstraße

Bundesstraße. Landstraße oder Sonderstraße

Autobahnzubringer

Haupstraße

Strom oder Fluss

(Zeitweilig) ausgetrockneter Strom oder Fluss

Bahnstrecke

Verladeroute

nie st. Je se mei de de la de la de la de la de la de la de la de la de la de la de la de la de la de la de la

Küstenlinie

Schelflinie

#### Politische Grenze

# Anhang A

# Legenden

### Flächen

Ebene (Küste, Sand, Kies, Schlamn usw.)

(Zeitweilig) ausgetrockneter Fluss oder See

Feuchtland

Gletscher

Golfplatz oder Park

1

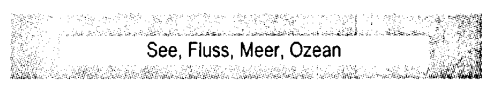

Künstliche Oberfläche

Stadtjebret

# Anhang A

# Navigationshilfen und Hindernisse

- -x- Beleuchete Navigationshilfe, mehrfarbig
- Beleuchete Navigationshilfe; blau
- \* Beleuchete Navigationshilfe, violett
- ·☆ Beleuchete Navigationshilfe, orange
- -X- Beleuchete Navigationshilfe, gelb oder gold
- 🔅 Beleuchete Navigationshilfe, grün
- \* Beleuchete Navigationshilfe, rot
- A Beleuchete Navigationshilfe, weiß
- Lunbeluchtete Navigationshilfe, mehrfarbig
- Lubeluchtete Navigationshilfe, orange
- **1** Unbeluchtete Navigationshilfe, gelb oder gold
- LUnbeluchtete Navigationshilfe, schwarz
- L Unbeluchtete Navigationshilfe, grün
- Lubeluchtete Navigationshilfe, rot
- 1 Unbeluchtete Navigationshilfe, weiß
- Unbeluchtete Navigationshilfe, sonstige oder unbekannte Farbe
- 1 Navigationshilfe, Klasse unbekannt

| Ŷ             | Tagsignal, weiße Raute                    |
|---------------|-------------------------------------------|
| Ŧ             | Tagsignal, grünes Quadrat                 |
| ¥             | Tagsignal, rotes Dreieck                  |
| (¢0))         | Funkbake                                  |
| ⊲≬            | Nebelhorn                                 |
| $\circledast$ | Wrack, durch Schwimmer gekennzeichnet     |
| ੁ             | Hindernis, durch Schwimmer gekennzeichnet |
| •             | Lotung                                    |
| +             | Riff unter wenig Wasser                   |
| *             | Überspülter Fels                          |
| ୍             | Unterwasserhindernis                      |
| o             | Überspültes Hindernis                     |
| o             | Hindernis, sichtbar bei Flut              |
| + +           | Unterwasserwrack. ungefährlich            |
|               | Unterwasserwrack. gefährlich              |
| <u>_</u>      | Sichtbares Wrack                          |

nicht klassifiziertes Hindernis

36

# Geschäfte und Sehenswürdigkeiten

# Anhang A

Legenden

Landverkehrsmittel

Luftverkehrsmittel

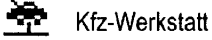

Autoverleih

Tankstellen

P Parkplatz

Unterkunft

Å

='

Ê

Campingplätze und Wohnwagenparks

Restaurants

Lebensmittelläden, Einkaufszentren

Kaufhäuser

Banken und Geldautomaten

Zoos und Aquarien

🛓 Parks und Gärten

Schulen, Hochschulen und Universitäten

Bibliotheken

Museen und historische Orte

Vergnügungsparks

: 💒 Kinos

Bars und Nachtclubs

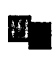

**B** 

Theater

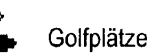

🗄 Häfen

Apotheken

Krankenhaus

Postfilialen

| ╋ |  |
|---|--|

মি

# Anhang A

Legenden

# Points-of-Interest

| $\Diamond$ | Gefahrenstelle | ٢  |
|------------|----------------|----|
| <b></b>    | Damm           | ŋ  |
| æ.         | Schwimmen      | ų  |
| ŗ          | Skifahren      | ŧ  |
| <b>B</b> Â | Schöne Gegend  | 2  |
| ᅲ          | Picknickplatz  | IJ |
| ŧ          | Park           |    |
| ¥          | Campingplatz   | Ć  |
| Ρ          | Parkplatz      |    |
| ?          | Information    |    |
| Ŧ          | Erste Hilfe    | Ľ, |
| 8          | Telefon        | [  |
|            | Flughafen      | Ģ  |

| ٩               | Duschen                     |
|-----------------|-----------------------------|
| ŤŦ              | Aufenthaltsraum             |
| , <u>-</u><br>₩ | Trinkwasser                 |
| \$              | Bootsanleger                |
| N               | Wrack                       |
| ¥1              | Restaurant                  |
|                 | Tankstelle                  |
| প্র             | Angelstelle                 |
| ¥               | Tagessignal, rotes Dreieck  |
| Ţ               | Tagessignal, grünes Quadrat |
| £               | Hafen                       |
|                 | Ausfahrt                    |
| ۲               | Mautstelle                  |

**ු ි** Waage

#### Menü Datei

| Neues Dokument               | Strg + N            |
|------------------------------|---------------------|
| Bestehendes Dokument öffnen  | Strg + O            |
| Dokument speichern           | Strg + S            |
| Graphische Karte drucken     | Strg + P            |
| Öffnen vom GPS               | Strg + Umschalt + O |
| Speichern auf GPS            | Strg + Umschalt + S |
| Menü Bearbeite               | n                   |
| Rückgängig                   | Strg + Z            |
| Ausschneiden                 | Strg + X            |
| Kopieren                     | Strg + C            |
| Einfügen                     | Strg + V            |
| Neuer Wegpunkt               | Strg + W            |
| Neue Route                   | Strg + R            |
| Löschen                      | Entf                |
| Wegpunkt aus Route entfernen | Strg + Entf         |
| Alles markieren              | Strg + A            |
| Menü Ansicht                 |                     |
| Gewählte Elemente anzeigen   | Strg + D            |
| Gehe zu Position             | Strg + T            |
| Hereinzoomen                 | +                   |
| Herauszoomen                 | O                   |
| Maximal zoomen               | Strg +              |
| Bereich zoomen               | Strg                |
| GPS-Kartendetail             | Strg + G            |
| Städtesuche                  | Strg + F            |

# Anhang B

# Tastenkombinationen

#### Menü Extras

| Zoomwerkzeug                          | z |
|---------------------------------------|---|
| Handwerkzeug                          | t |
| Auswahlwerkzeug                       | S |
| Wegpunktwerkzeug                      | w |
| Routenwerkzeug                        | r |
| Kartenwerkzeug                        | m |
| Werkzeug Richtungswinkel & Entfernung | d |

| 31     |
|--------|
| 17     |
| 25     |
| 2      |
|        |
| 17     |
| 15     |
| 19     |
| 19     |
| 25     |
|        |
| 26     |
| 32     |
| 13, 32 |
| 12     |
| 12     |
| 12, 33 |
| 13     |
| 13     |
| 34     |
|        |
| 17     |
| 18     |
| 15     |
|        |
| 26     |
|        |

| G                                           |            |
|---------------------------------------------|------------|
| Gehe zu Position                            | 18         |
| Gewählte Elemente anzeigen                  | 18         |
| GPS-Empfänger an einen Computer anschließer | า 2        |
| GPS-Kartendetail                            | 19         |
| Graphische Karte                            | 5          |
| Graphische Karte drucken                    | 34         |
| Н                                           |            |
| Herauszoomen                                | 19         |
| Hereinzoomen                                | 18         |
| Hinweise                                    | i          |
| Höhe/Erhebung                               | 18         |
| I                                           |            |
| Import                                      | 15         |
| Importieren einer GARMIN PCX5-Datendatei    | 33         |
| Index                                       | 23         |
| Inhalt                                      | 23         |
| Inhaltsverzeichnis                          | v, vi, vii |
| Installieren der MapSource-Software         | 1          |
| К                                           |            |
| Karten löschen                              | 11         |
| Kartendatum                                 | 18         |
| Kartendetail                                | 18         |
| Kartensatz benennen                         | 31         |
| Kartensatz erstellen                        | 11         |
| Kartensatz umbenennen                       | 31         |
| Kartensätze                                 | 11         |
|                                             |            |

| AN | HA | NG |
|----|----|----|
|    | С  |    |

| Kartensätze erstellen und verwenden  |    |
|--------------------------------------|----|
| Abwählen regionaler Karten           | 31 |
| Kartensatz benennen                  | 31 |
| Wählen regionaler Karten             | 30 |
| Kartensätze ersteilen und verwenden  | 30 |
| Kompatibilität                       |    |
| Kartenübertragung                    | 1  |
| Verwaltung von Wegpunkten,           |    |
| Routen und Kursaufzeichnungen        | 1  |
| Kundenbetreuung                      | iv |
| Kursaufzeichnung betrachten          | 12 |
| Kursaufzeichnungen                   | 12 |
| L                                    |    |
| Löschen                              | 17 |
| M                                    |    |
| MapSource-Dokument speichern         | 33 |
| MapSource-Symbol                     | 7  |
| MapSource Symbolleisten              | 2  |
| MapSource von Ihrem System entfernen | 2  |
| Maximal zoomen                       | 19 |
| Menü Ansicht                         |    |
| Gewählte Elemente anzeigen           | 18 |
| Städtesuche                          | 19 |
| Gehe zu Position                     | 18 |
| GPS-Kartendetail                     | 19 |
| Bereich                              | 19 |
| Hereinzoomen                         | 18 |
| Maximal zoomen                       | 19 |
| Herauszoomen                         | 19 |
|                                      |    |

| Bereich zoomen                   | 19 |
|----------------------------------|----|
| Zoommaßstab                      | 19 |
| Menü Bearbeiten                  |    |
| Ausschneiden, Kopieren, Einfügen | 16 |
| Löschen                          | 17 |
| Route duplizieren                | 17 |
| Neue Route                       | 16 |
| Neuer Wegpunkt                   | 16 |
| Voreinstellungen                 | 17 |
| Eigenschaften                    | 17 |
| Wegpunkt aus Route entfernen     | 17 |
| Alles markieren                  | 17 |
| Rückgängig                       | 16 |
| Menü Datei                       |    |
| Neu                              | 14 |
| öffnen                           | 14 |
| Speichern/Speichern unter        | 14 |
| Drucken                          | 14 |
| Druckvorschau                    | 14 |
| Druckereinstellung               | 14 |
| Öffnen vom GPS                   | 14 |
| Speichern auf GPS                | 14 |
| Import                           | 15 |
| Export                           | 15 |
| Beenden                          | 15 |
| Zuletzt geöffnete Dateien        | 15 |
| Menü Extras                      |    |
| Richtungswinkel & Entfernung     | 22 |
| Handwerkzeug                     | 21 |
| Kartenwerkzeug                   | 22 |

ANHANG С

| Routenwerkzeug                             | 21     |
|--------------------------------------------|--------|
| Auswahlwerkzeug                            | 21     |
| Wegpunktwerkzeug                           | 21     |
| Zoomwerkzeug                               | 20     |
| Menü Hilfe                                 |        |
| Über MapSource                             | 23     |
| Inhalt                                     | 23     |
| Index                                      | 23     |
| Mindestsystemanforderungen                 | 1      |
| Ν                                          |        |
| Name                                       | 25     |
| Neue Route                                 | 16     |
| Neuer Wegpunkt                             | 16, 24 |
| 0                                          |        |
| Öffnen eines zuvor gespeicherten Dokuments | 33     |
| Öffnen vom GPS                             | 33     |
| Р                                          |        |
| Position                                   | 25     |
| Positionsformat                            | 18     |
| Richtung                                   | 18     |
| R                                          |        |
| Registerliste Wegpunkt                     | 8      |
| Registerlisten                             | 5      |
| Route benennen                             | 28     |
| Route duplizieren                          | 17     |
| Route umkehren                             | 28     |
| Routen                                     | 9      |
| Route über die                             |        |
| Routeneigenschaften erstellen              | 27     |
|                                            |        |

| Route über das            |        |
|---------------------------|--------|
| Routenwerkzeug erstellen  | 27     |
| Wegpunkte hinzufügen      | 28     |
| Route erweitern           | 28     |
| Wegpunkt entfernen        | 29     |
| Wegpunkt hinzufügen       | 29     |
| Routenwegpunkt bearbeiten | 29     |
| Wegpunkt einfügen         | 29     |
| Route umkehren            | 29     |
| Name                      | 29     |
| Wegpunkt entfernen        | 29     |
| Routeneigenschaften       | 29     |
| Routenwerkzeug auswählen  | 27     |
| Routenwerkzeug verwenden  | 9      |
| Rückgängig                | 16     |
| S                         |        |
| Schnittstelle             | 17     |
| Serielle Schnittstelle    | 2      |
| Softwarelizenzvertrag     | ii-iii |
| Speichern auf GPS         | 33     |
| Städtesuche               | 19     |
| Statusleiste              | 6      |
| Symbol                    | 26     |
| Symbolleiste Ansicht      | 4      |
| Symbolleiste Bearbeiten   | 3      |
| Symbolleiste Datei        | 3      |
| Symbolleisten             | _      |
| Symbolleiste Bearbeiten   | 3      |
| Symbolleiste Datei        | 3      |

| Symbolleiste Extras          | 4  |
|------------------------------|----|
| Symbolleiste Ansicht         | 4  |
| Т                            |    |
| Tiefe                        | 25 |
| U                            |    |
| Über MapSource               | 23 |
| V                            |    |
| Voreinstellungen             |    |
| Höhe/Erhebung                | 18 |
| Baudrate                     | 16 |
| Entfernung/Geschwindigkeit   | 18 |
| Richtung                     | 18 |
| Kartendatum                  | 18 |
| Kartendetail                 | 18 |
| Schnittstelle                | 16 |
| Positionsformat              | 18 |
| νν/                          |    |
| Wählen regionaler Karten     | 30 |
| Was ist ein Kartensatz       | 30 |
| Wegpunkt aus Route entfernen | 17 |
| Wegpunkt einfügen            | 27 |
| Wegpunkt erstellen           | 24 |
| Wegpunkt verschieben         | 9  |
| Wegpunkt zu einem            | Ū  |
| Routenabschnitt hinzufügen   | 28 |
| Wegpunkte                    | 7  |
| Wegpunkte erstellen          |    |
| Wegpunkt auf der             |    |

| graphischen Karte erstellen      | 24  |
|----------------------------------|-----|
| Wegpunkt mit dem                 | 00  |
| Wegpunktwerkzeug erstellen       | 23  |
| Wegpunkt über                    | 0.4 |
| Wegpunkteigenschaften erstellen  | 24  |
| Wichtige Punkte                  | 24  |
| Wegpunkt bearbeiten              |     |
| Höhe/Erhebung                    | 25  |
| Farbe                            | 26  |
| Tiefe                            | 25  |
| Beschreibung                     | 25  |
| Darstellung                      | 26  |
| Wegpunkt auf der                 |     |
| graphischen Karte erstellen      | 26  |
| Name                             | 25  |
| Position                         | 25  |
| Annäherung                       | 25  |
| Symbol                           | 6   |
| Wegpunkte erstellen              | 9   |
| Wegpunkte löschen                | 26  |
| Wegpunkteigenschaften bearbeiten | 8   |
| Wegpunktinformationen betrachten | 8   |
| Wegpunktwerkzeug verwenden       | 9   |
| Wegpunkteigenschaften            | 8   |
| Z                                |     |
| Zoommaßstab                      | 19  |
| Zuletzt geöffnete Dateien        | 15  |
| ~                                |     |

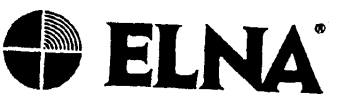

ELNA Elektro-Navigation und Industrie GmbH Siemensstraße 35 • D-25462 Rellingen Tel. (0 41 01) 301-00 • Fax (0 4101) 30 12 14 email:info@elna.de . Internet: www.elna.de Postanschrift: Postfach 54 0120 • D-22501 Hamburg Niederlassungen in Bremen • Duisburg Kiel • Rostock • Wilhelmshaven

GARMIN International 1200 East 151st Street, Olathe, Nansas 66062, USA

GARMIN (Europe) Ltd. Unit 5, The Quadrangle, Abbey Park Industrial Estate, Romsey, SO51 9AQ, UK

GARMIN (Asia) Corporation 3rd Floor, No 1, Lane 45, Pao- Hsing Road, Hsin Tien, Taipei, Taiwan

www.garmin.com Artikelnummer 190-00168-10